# **Integrum information service**

# **User's manual in Power Point**

**April 2008** 

# **Password-based** access

## Go to www.integrumworld.com and enter your login and password

# **More Than Information**

About us

Services Subscription

**Integrum World Wide** 

Electronic Portrait of Russis and the CIS

Payments Help

#### News:

04.02.2008 Starting from the 1st of February, 2008 Integrum provides access to the complete versions of the <u>Prime-TASS</u> information agency tapes to all the subscribers.

#### 12.07.2007 INTEGRUM™ Index - a new

free-of-charge and available to the public version of the most serious analytic tools that enables to monitor Russian mass media.

10.11.2007 Integrum offers the unique chance of subscription to separate electronic versions of the best Russian newspapers and magazines.

#### New Sources:

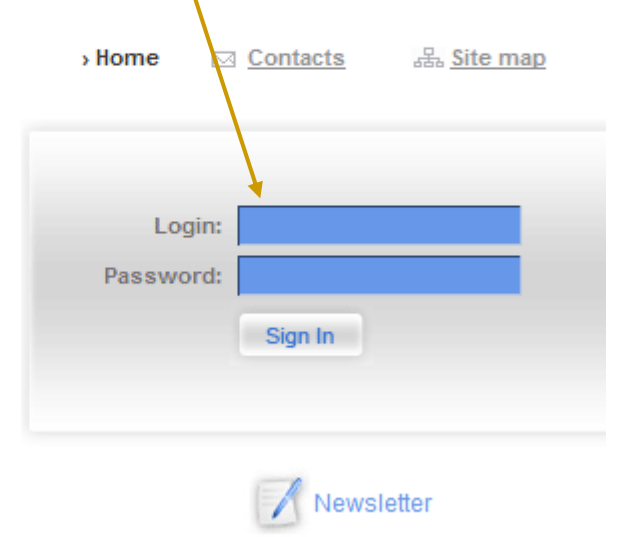

Choose a language: Русский English Other

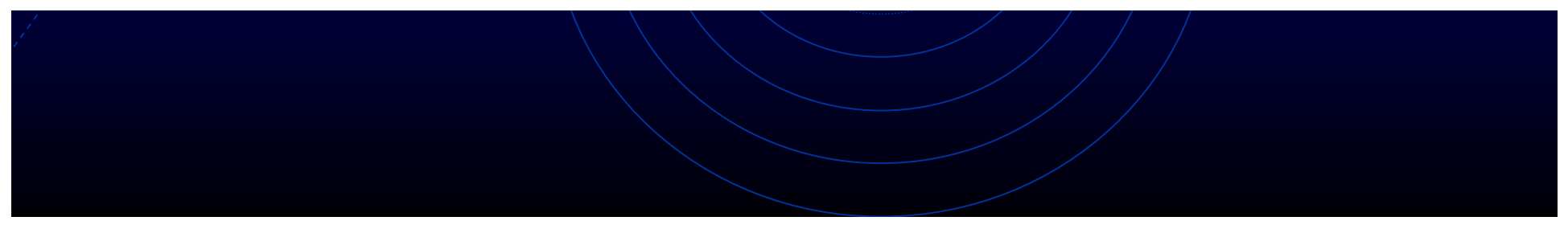

# **IP-based** access

Follow the assigned link and choose the encoding. Press Enter (no registration)

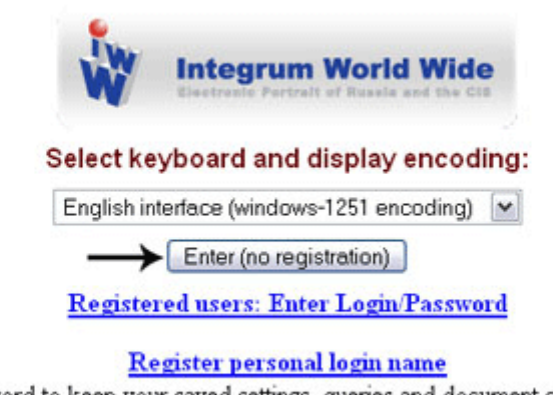

Get personal login/password to keep your saved settings, queries and document collection between sessions.

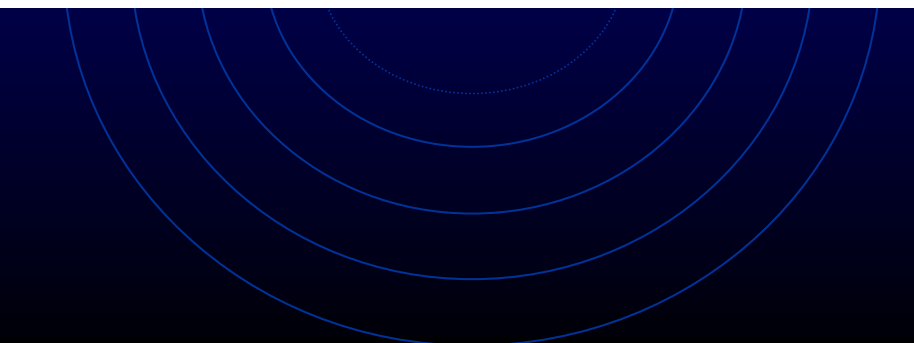

## Choose the service you want to use:

## Database search – main service of Integrum

or

## Special research services

Database Info

New Databases

Typical Queries

Log

Settings

Artefact Search documents by query

Client information services

Personal newspaper Topic monitoring

Teletype Real time news

People today 100 most mentioned in the press

Who? Where? When? Person-Position-Organization Catalogue of sources (beta) Source search and filtering

Dictionary of word frequency (beta) 10,000 most mentioned Russian words

Integrum Monitor NEW Integrum Monitor

FIRA <sup>NEW</sup> FIRA

Integrum™ Pravo <sup>NEW</sup> description

Comparative statistics. Diagrams Integrum™ Biography NEW The number of time an object is reported compared to a similar topic description

## **Click on Artefact**

| Database Info   |  |
|-----------------|--|
| New Databases   |  |
| Typical Queries |  |
| Log             |  |
| Settings        |  |

Client information services

Artefact Search documents by query

Personal newspaper Topic monitoring

Teletype Real time news

People today 100 most mentioned in the press

Who? Where? When? Person-Position-Organization

Comparative statistics. Diagrams The number of time an object is reported compared to a similar topic description

Catalogue of sources (beta) Source search and filtering

Dictionary of word frequency (beta) 10,000 most mentioned Russian words

Integrum Monitor NEW Integrum Monitor

FIRA NEW FIRA

Integrum<sup>™</sup> Pravo <sup>NEW</sup> description

Integrum™ Biography NEW

## and Integrum's main search service starts :

| Services Search Queries Basket Help                               |                 |
|-------------------------------------------------------------------|-----------------|
| Advanced   Simple   Person (FIO)   Fields   Typical [profiles >>] |                 |
|                                                                   | Search 🕨        |
|                                                                   | in one sentence |
|                                                                   |                 |
|                                                                   |                 |
|                                                                   |                 |
|                                                                   |                 |
|                                                                   |                 |
| new query query examples                                          |                 |
| Document date 💟 Last week 💟 from 09.08.2007 to 29.08.2007 ?       |                 |

|                                         | Choose simple or advance                             | ed interface                              |                         |
|-----------------------------------------|------------------------------------------------------|-------------------------------------------|-------------------------|
| Services Search Queries Basket Help     |                                                      |                                           |                         |
| Advanced   Simple   Person (FIO)   Fiel | ds   Typical [profiles >>]<br>Search                 |                                           |                         |
|                                         | new query query examples                             | entence                                   |                         |
| Iast week ○ all dates   ○ Press         | Address O all                                        |                                           |                         |
|                                         | Services Jearch Queries Basket Help                  |                                           |                         |
|                                         | Advanced   Simple   Person (FIO)   Fields   Typ      | oical [profiles >>]                       |                         |
|                                         |                                                      |                                           | Search  in one sentence |
|                                         |                                                      |                                           |                         |
|                                         |                                                      |                                           |                         |
|                                         |                                                      | new query query examples                  |                         |
|                                         | Document date 🔽 Last week 🔽 from 09.08               | 2007 to 29.08.2007 ?                      |                         |
|                                         | Select mass media Select reference Unselect all      | PERSONAL COLLECTION                       |                         |
|                                         | New databases (selection of the most popular titles) | Addresses and Phones                      |                         |
|                                         | Computer publications                                | Business Reference info / Analytics       |                         |
|                                         | Foreign publications                                 | Business security                         |                         |
|                                         | Internet Media                                       | Information of governmental organizations |                         |
|                                         | Journais and Magazines                               | Law                                       |                         |
|                                         | News Agencies (Russia, CIS,)                         | Library collections                       |                         |
|                                         | Newspapers                                           | Library funds                             |                         |
|                                         | Regional Newspapers                                  | Official statistics                       |                         |
|                                         | ✓ TV and Radio monitoring                            | Photo                                     |                         |
|                                         | World news agencies                                  | Production catalogues                     |                         |
|                                         | Archives                                             | Regional geography                        |                         |
|                                         | 🖾 Financial news                                     | Who is Who                                |                         |

# Read and print query examples for a quick start

| Services Search Queries Basket Help                                                    |                                           |                         |
|----------------------------------------------------------------------------------------|-------------------------------------------|-------------------------|
| Advanced   Simple   Person (FIO)   Fields   Typic                                      | cal [profiles >>]                         |                         |
|                                                                                        |                                           | Search  in one sentence |
|                                                                                        | new query query examples                  |                         |
| Document date  Last week  from 09.08.2 Select mass media Select reference Unselect all | 2007 to 29.08.2007 ?                      |                         |
| New databases (selection of the most nonular titles)                                   | Addresses and Phones                      |                         |
| Computer publications                                                                  | Business Reference info / Analytics       |                         |
| Foreign publications                                                                   | Business security                         |                         |
| ☑ Internet Media                                                                       | Information of governmental organizations |                         |
| ✓ Journals and Magazines                                                               | Internet Libraries                        |                         |
| Media Monitoring                                                                       | Law                                       |                         |
| News Agencies (Russia, CIS,)                                                           | Library collections                       |                         |
| ✓ Newspapers                                                                           | Library funds                             |                         |
| Regional Newspapers                                                                    | Official statistics                       |                         |
| TV and Radio monitoring                                                                | Photo                                     |                         |
| World news agencies                                                                    | Production catalogues                     |                         |
| Archives                                                                               | Regional geography                        |                         |
| Financial news                                                                         | Who is Who                                |                         |

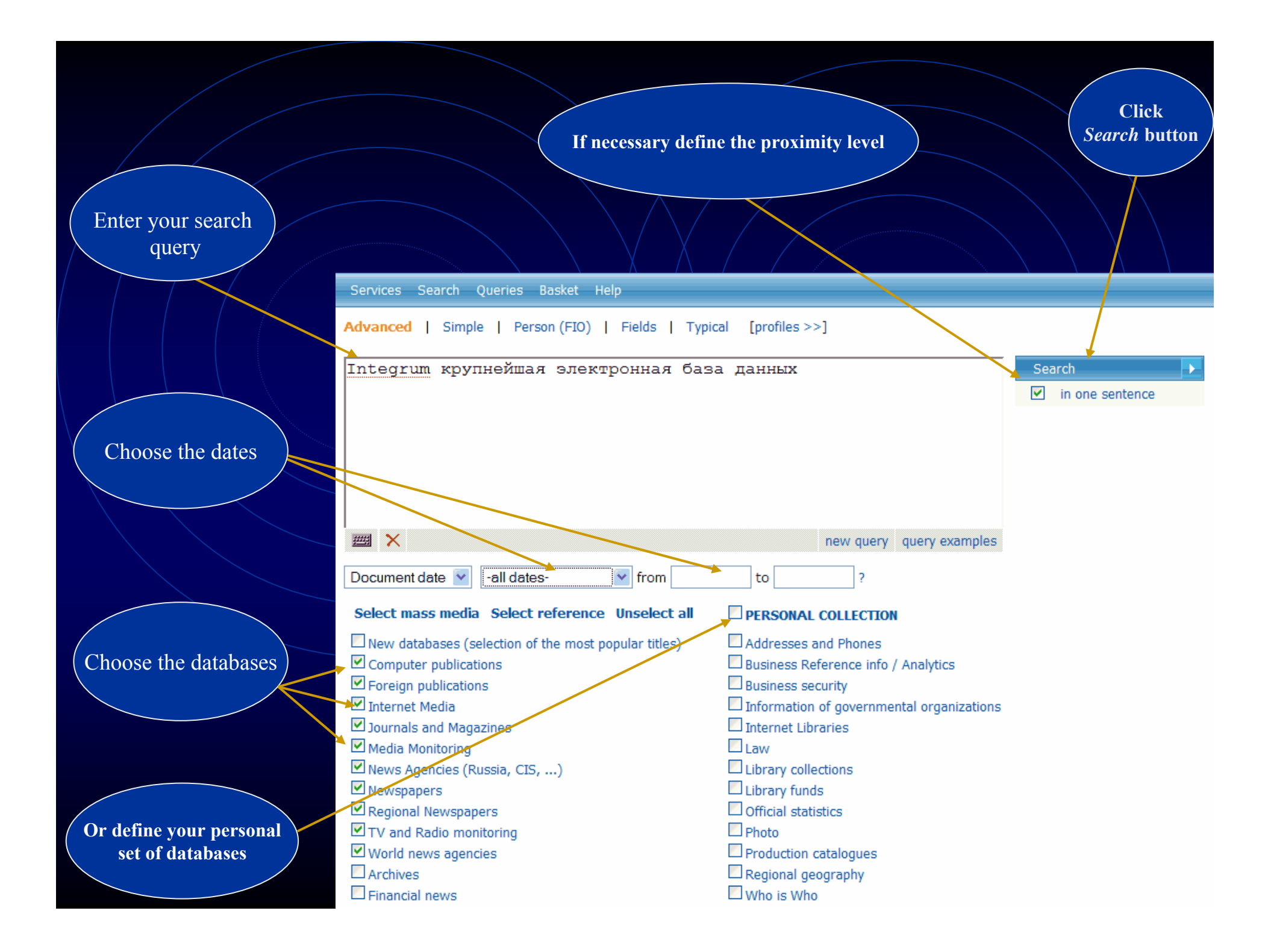

| Get search                                                                      | results                                 |        |
|---------------------------------------------------------------------------------|-----------------------------------------|--------|
| Choose the View                                                                 | Sort the re                             | esults |
| Senvices Search Queries Basket Help                                             | Exit                                    | RUS    |
| Databases Titles                                                                | Titles by rank   databases   popularity | dates  |
| Query: Integrum крупнейшая электронная база данных<br>Bases: 5287 Documents: 39 |                                         |        |
| Computer publications:                                                          | 1                                       |        |
| "Algorithm Press Room"                                                          | 1 Table of 1 contents                   | r<br>s |
| Internet Media:                                                                 | 15 Computer                             | -      |
| "Metalloprokat.ru" - металлургический портал (новости)                          | 3 publications                          | 1      |
| "Sostav.Ru"                                                                     | 1                                       |        |
| "Утро: ежедневная электронная газета" ( 1999 - 08.2005 )                        | 1 Media                                 | 15     |
| "Деловой Новосибирск"                                                           | 1                                       |        |
| "Лениздат.Ру"                                                                   | 1 Journals and<br>1 Magazinos           | 7      |
| Металлургический портал Русмет.ру                                               | 4                                       |        |
| "Русский фокус" - online                                                        | 1 Media                                 | 2      |
| "СМИ.Ру"                                                                        | 2                                       |        |
| "Фонтанка.Ру" (Санкт-Петербург)                                                 | 1 News                                  |        |
| Journals and Magazines:                                                         | 7 Agencies                              | 6      |
| "КоммерсантЪ Деньги"                                                            | 1 CIS)                                  |        |
| "Коммерческий директор"                                                         | 1                                       | 7      |
| "Русский Фокус"                                                                 | 1 Newspapers                            | /      |
| "Телекоммуникации" Московский информационный вестник                            | 4 Regional                              | 1      |
| Media Monitoring:                                                               | 2 Newspapers                            |        |
| ВПС-мониторинг "Проблемы СМИ"                                                   | 1                                       |        |
| Новости Российского и мирового PR                                               | 1                                       |        |
| News Agencies (Russia, CIS,):                                                   | 6                                       |        |
| Агентство бизнес-новостей (Санкт-Петербург)                                     | 1                                       |        |

#### **Open the search results** The name of the database and time **Relevant fragment Click the title** of the document of the document Key sentences and to open the full text key words of the document 🔟 15. ПРЕЗЕНТАЦИЯ "ИНТЕГРУМ" В ПЕТЕРБУРГЕ 🛎 Фонтанка. Ру (Санкт-Петербург) : 09.10.2002 19:34 [... Информация при занесении ее в базы данных Службы, а также при последующем предоставлении клиенту, никоим образом не преобразуется, сохраняя свой первоначальный вид....] [... Ряд основных задач, решаемых при помощи "Integrum.com": ...] [...Дополнительную информацию можно получить по телефону: 321-6040....] [... Интегрум презентация информационный служба баз поддержка ПЕТЕРБУРГ отдел данные ключевой...] ... 15 Октября 2002 состоится официальная презентация базы данных Интегрум в Санкт-Петербурге.... ... Компания "Интегрум" с 1996 года предоставляет информационные услуги посредством уникальной возможности поиска и анализа службы информационных ресурсов "Integrum.com", функционирование которой поддерживается линивистической информационно-поисковой системой "Артефакт".... ... На текущий момент Служба состоит из более 1600 баз данных различной тематики, что суммарно составлиет свыше 50 миллионов документов. Ее пополняют более 10 000 новых документов ежедневно и более 30 новых баз данных ежемесячно. 16. Лучшим студентам ВВАГС вручены дипломы пользователей профессиональной информационно-поисковой системы. "Интегрум™ Профи". (пресс-релиз) 👼 AFEHTCTBO 603HEC HOBOCTEN (http://www.abnews.ru) : 23.05.2007 [... Интегрум Профи ВВАГС Интегрити ИПС профессиональный система студент академия диплом...] ... Студенты приобрели практические навыки поиска и анализа открытой информации, позволяющие: - собирать данные о емкости, динамике и структуре рынка, позициях и стратегиях основных игроков рынка, барьерах для входа в отражнь; проверять платежеспособность и деловую репутацию фирмы: . . . ... "Интегрум" ("Integrum")... доступ к электронным архивам, профессиональные... "Интегрум" расрелагает крупнейшим в миреэлектронным архивом русскоязычных...и правовые базы данных, информация..... ... Администрация Президента РФ, обе палаты российского парламента, министерства и ведомства, региональные органы исполнительной и законодательной власти, крупнейшие банки, страховые и консалтинговые компании (всего более 2000 клиентов). Search engine finds documents with all grammatical forms of the words in the search query. If you need documents with the exact form of the word, use operator !T after the word in search query, e.g.

крупнейшей!т

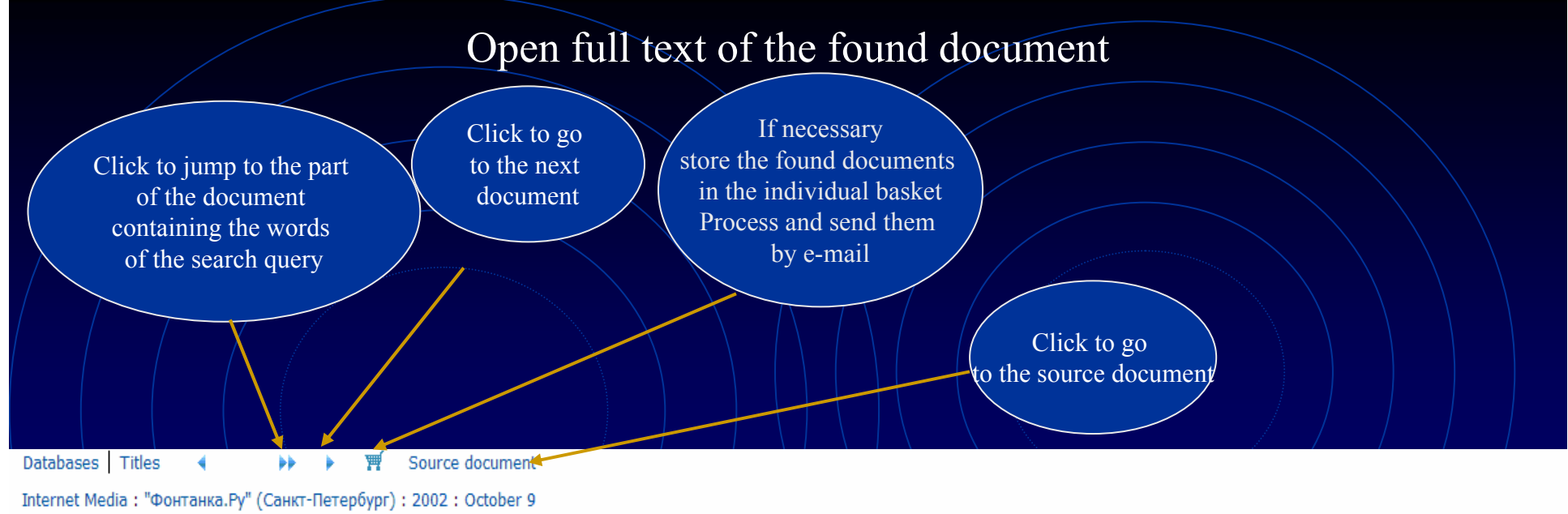

Document 1 of 1. Document size - 2504 bytes. Fragments - 8. Query: Integrum крупнейшая электронная база данных

Источник: Фонтанка.Ру (Санкт-Петербург) Дата выпуска: 09.10.2002 19:34 Заглавие: ПРЕЗЕНТАЦИЯ "ИНТЕГРУМ" В ПЕТЕРБУРГЕ

ПРЕЗЕНТАЦИЯ "ИНТЕГРУМ" В ПЕТЕРБУРГЕ 09/10/2002 19:34

15 Октября 2002 состоится официальная презентация базы данных Интегрум в Санкт-Петербурге.

Сегодня в России Интегрум уже стал ключевым инструментов в работе отделов маркетинга и пресс-служб крупнейших компаний страны и государственных структур. Интегрум сделал невозможное, объединив множество закрытых и открытых источников информации в одном месте, с возможным доступом через интернет.

Компания "Интегрум" с 1996 года предоставляет информационные услуги посредством уникальной возможности поиска и анализа службы информационных ресурсов "Integrum.com", функционирование которой поддерживается лингвистической информационно-поисковой системой "Артефакт".

Информация при занесении ее в базы данных Службы, а также при последующем предоставлении клиенту, никоим образом не преобразуется, сохраняя свой первоначальный в

Информация структурирована по принципу "электронной библиотеки" и отвечает следующим ключевым параметрам:

достоверность, полнота и актуальность;

## **Problems with Cyrillic keyboard?**

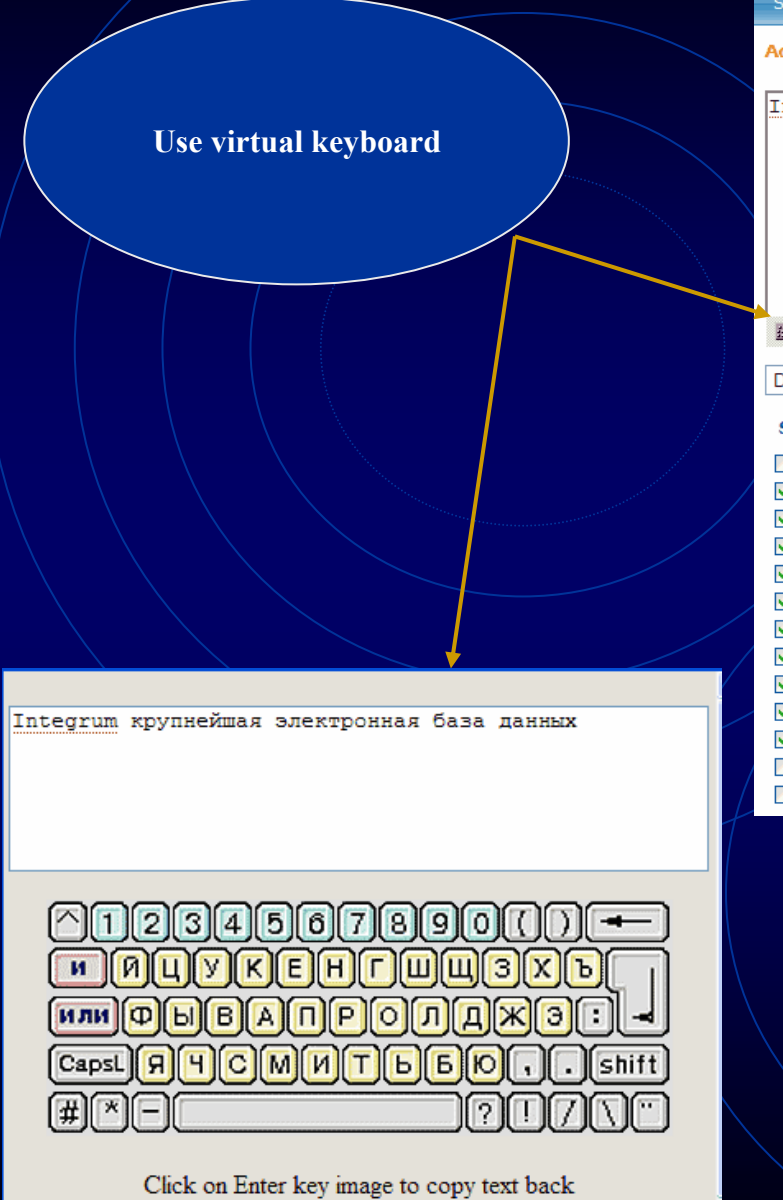

close

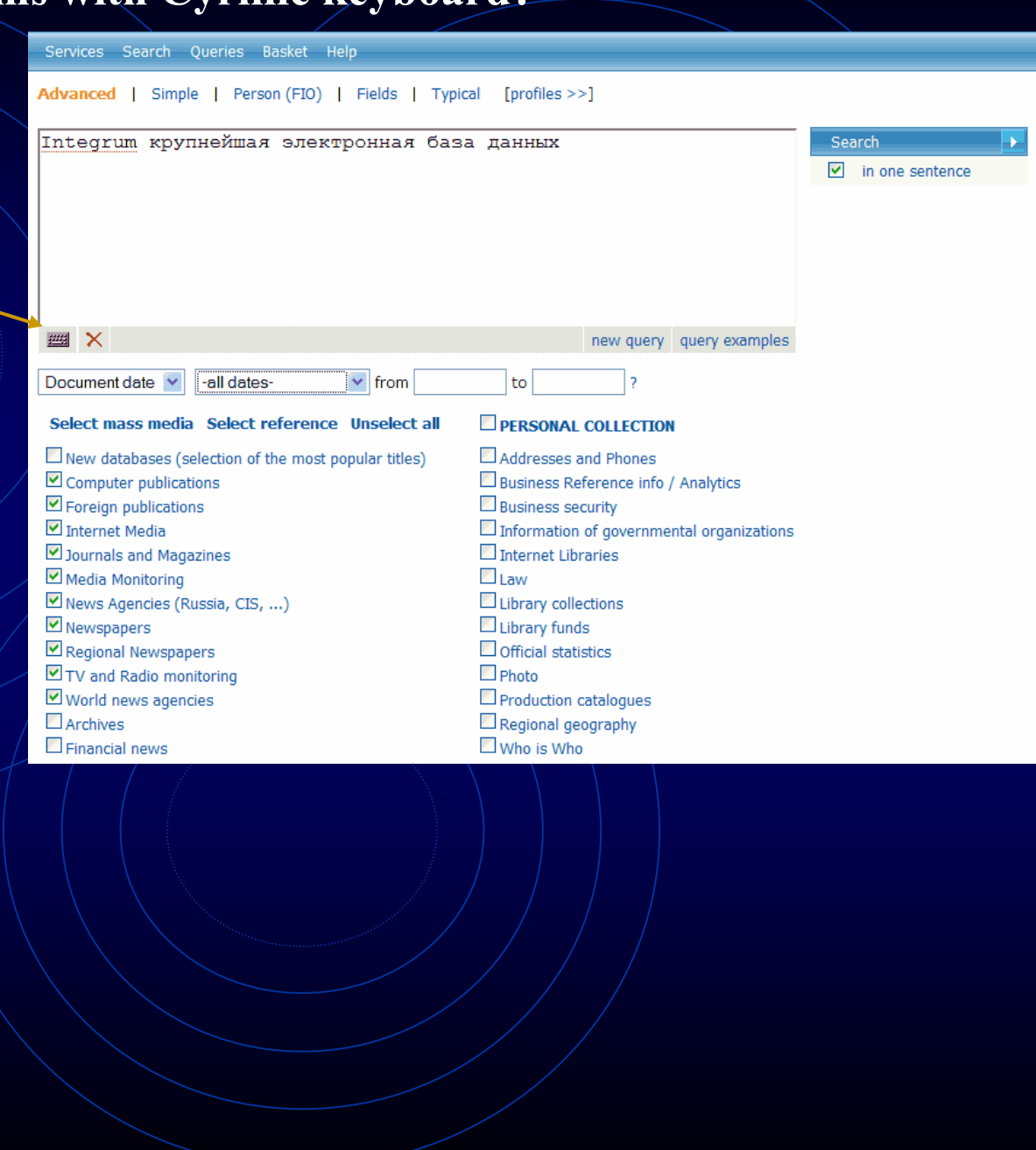

## Use various options of Artefact, Integrum's proprietory search engine

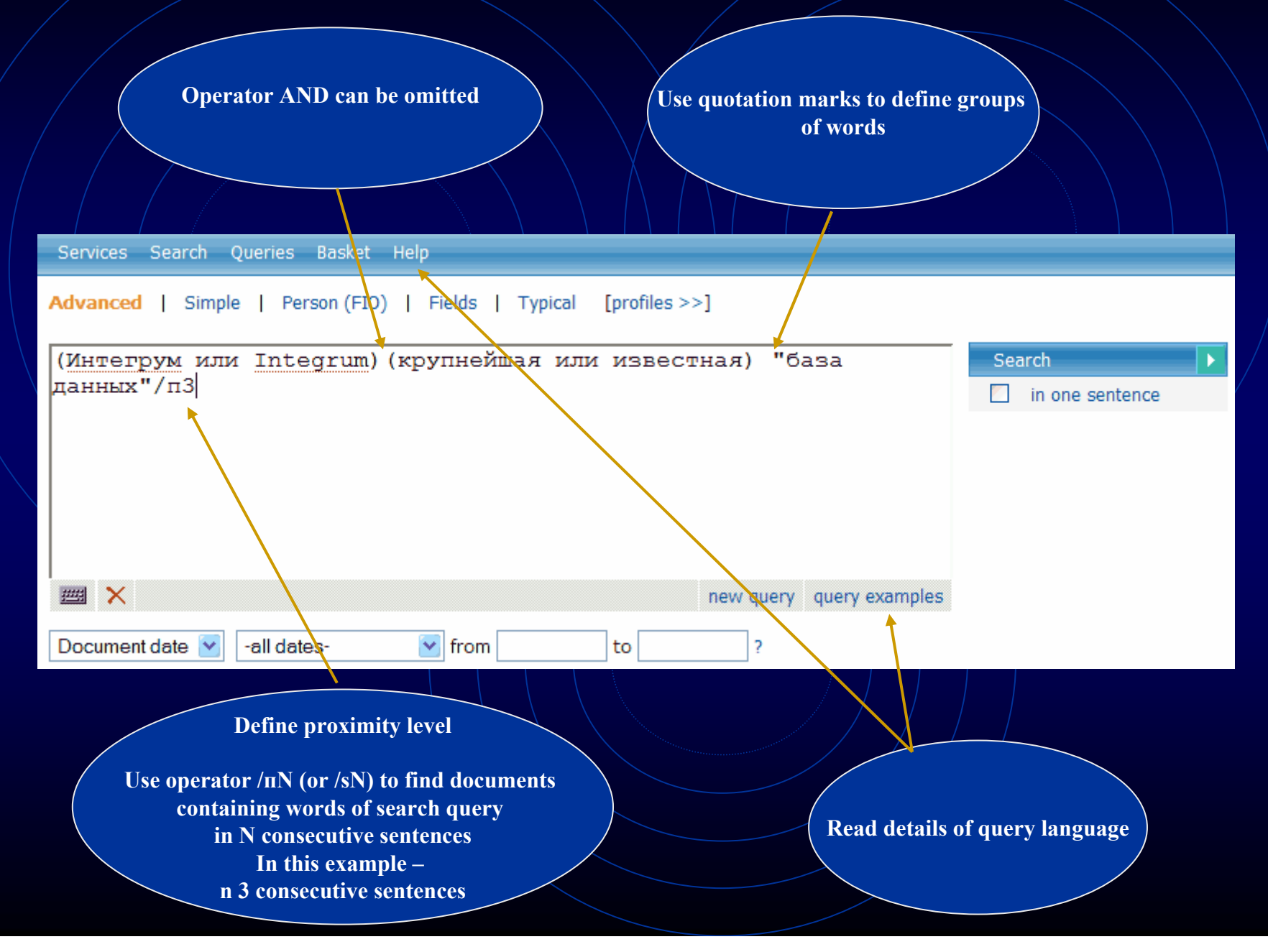

| Integrum's professional search<br>Find documents relevant to a person                                                                                                    |  |
|----------------------------------------------------------------------------------------------------|--|
| Services Search Queries Basket Help                                                                                                    |  |
| Advanced   Simple   Person (FIQ)   Fields   Typical [profiles >>]          Search       In one sentence         Click to find documents relevant to a person         Image: X       new query query examples |  |
| Document date  ✓ Last week  ✓ from 11.08.2007 to 31.08.2007 ?                                                                                                    |  |
| Advanced   Simple   Person (FIO)   Fields   Typical [profiles >>] Enter Family name Enter First name or Initial                                                                                              |  |
| Surname: Брежнев                                                                                                    |  |
| Name: Леонид   Name or N.   In full of an Initial                                                                                                    |  |
| Patronymic: I/ Enter context                                                                                                    |  |
| Техt: бровь "Брук Шилдс"                                                                                                    |  |
| mew query examples                                                                                                    |  |

#### 🛛 3. БЕРЕГИТЕ БРОВИ СМОЛОДУ, 🚢

Айна-Зеркало, Баку, Азербайджан ; 09.02.2002 ; 28

[... Речь, таким образом, пойдет о женских бровях и о том, какими, подчас мучительными дорогами, достигается их совершенство....]

[...По словам З.Мамедовой, хорошую пигментную краску привозят в основном из Арабских Эмиратов....]

[... А вот совет от косметолога для тех, кто хочет, чтобы родные брови стали гуще: промойте хорошенько пузырек из-под использованной туши...]

[... брови косметолог Мамедова пигментный краска кожа клиентка женщина густой волосы...]

... БЕРЕГИТЕ БРОВИ СМОЛОДУ, ...

... Визажисты и косметологи единодушны: значение густоты и формы **бровей** в женской красоте колоссально. Многим, наверное, будет интересно узнать о том, что именно благодаря своим густым и естественным **бровям** голливудская звезда **Брук Шилдс** и по сей день считается одной из самых красивых женщин. Но, конечно, **брови** Брук сильно отличались от того, что росло над глазами покойного Леонида **Брежнева**....

... Конечно, лучше беречь брови смолоду.

| Integrum's professional search<br>Find documents relevant to its fields                                                               |         |
|----------------------------------------------------------------------------------------------------|---------|
| Vervices Search Queries Basket Help                                                                                                   |         |
| dvanced Simple Person (FIO) Fields Typical [profiles >>]     Search   in one Sentence   Click to find documents relevant to the field |         |
| Mail     X     new query     query examples       Services     Search     Queries     Basket                                          |         |
| advanced   Simple   Person (FIO)   Fields   Typical [profiles >>]                                                                     |         |
| Source Известия<br>name: Известия Enter full name of database or its part Enter the words to be seen in the title                     |         |
| Title: официальный Enter the number of the issue if you know                                                                          | it<br>4 |
| Issue:                                                                                                    | 11<br>/ |
| Text: Интегрум или Integrum new query query examples                                                                                  |         |
| Document date 💟   -all dates- 💟 from 🧨 to ?                                                                                           |         |

### 🖾 1. ОФИЦИАЛЬНАЯ ПАУТИНА 🛎

ИЗВЕСТИЯ.РУ ; 05.08.2003

- [...Другая составляющая интернет-ресурса мэрии обкатка широко рекламируемого принципа "одного окна"....]
- [...Подготовка пакета документов для госрегистрации прав на недвижимое имущество и сделок с ним....]
- [... Оформление заявок и формирование пакета документов для получения разрешения на строительство в Москве....]
- [... городской портал мэрия официальный постановление ПАУТИНА сайт информация документ Интернет...]
- ...ИЗВЕСТИЯ.РУ...
- ... ОФИЦИАЛЬНАЯ ПАУТИНА ...

...За освоение двухмиллиардного бюджета программы бились гиганты столичной интернет-индустрии - "Рамблер", "РосБизнесКонсалтинг", "Комкор" и "Интегрум".

# Integrum's professional search

# Integrum builds up a search query for the most popular topics

| Click to start the service of <i>Typical queries</i>          | Choose your topic from pop-down menu |
|---------------------------------------------------------------|--------------------------------------|
|                                                               |                                      |
| Services Search Queries Basket Help                           |                                      |
| Advanced   Simple   Person (FIO)   Fields   <b>Typical</b> [p | profiles >>]                         |
| Query:                                                        | Search 💽                             |
| Простой запрос                                                | ✓ In one sentence                    |
| Простой запрос                                                |                                      |
| Пресс-служба: цитирование 🖌 🖌                                 |                                      |
| Пресс-служба: рекламная кампания                              |                                      |
| Пресс-служба: спонсорство                                     |                                      |
| Пресс-служба: усовершенствование/развитие                     | = examples                           |
| Пресс-служба: новые проекты                                   |                                      |
| - Политика: работа в думе                                     | 2                                    |
| Политика: законодательные инициативы                          |                                      |
| Политика, партия и высоры                                     |                                      |
| Анаритика: инростиции                                         | AL COLLECTION                        |
| Аналитика: инвестиции                                         | s and Phones                         |
| Аналитика: доля рыкка (розпичная торговля)                    | Reference info / Analytics           |
| Аналитика: инвестиции точные цифры                            | security                             |
| Аналитика: емкость рынка                                      | on of governmental erganizations     |
| Аналитика: инвестиции в диапозоне                             | on or governmental organizations     |
| Информация о регионе: власть                                  | ibraries                             |
| Информация о регионе: уровень преступности                    |                                      |
| Информация о регионе: доходы населения                        | llections                            |
| Информация о регионе: промышленность                          | nds.                                 |
|                                                               |                                      |

### **Example of professional search** Automatic search of the date of any event Services Search Queries Basket Help Advanced | Simple | Person (FIO) | Fields | Typical [profiles >>] 2 Ouerv: Search Describe the event which date ¥ in one sentence Числовые параметры: дата события vou are looking for событие: дипломатические отношения Россия франц\*/п m X new query query examples Document date from -all datesto Get the result 🗖 8. (Без заголовка) 🛎 Областная газета (Екатеринбург); 29.10.1999; 209 [... Жан-Мари Верже, атташе посольства Франции в России, приехал на открытие прямо из Музея изобразительных искусств, от знаменитого каспинского павильона...] [... Равно как и симпатии уральцев к Франции, любопытство к ее культуре возникло вовсе не в последние несколько лет....] [...Словом, Уральский региональный центр французского языка и культуры объединил людей, которые и прежде питали великую любовь и интерес к Франции, ее языку и культуры ...] [..., французский Белинки Франций Историю Верже библиотека культура язык Ледюри Ветрова ...] ... - Мы не приурочивали это событие ни к каким датам и вехам, но так уж совпало, что именно в эти дни, ровно 75 лет назад, были установлены дипломатические отношения между Россией и Францией.

🗖 9. Радиостанция «Эхо Москвы»: Ну и денек, Суббота, 28 Октября 2000 🚢

Эхо Москвы: Ну и денек ; 28,10,2000

[... Ну и денек Ну и денек сегодня - как часто мы это говорим или в сердцах, или радуясь... А что происходило в этот денек 10, 20, 100 лет назад?...]

[... Сегодня 28 октябряВоль случая порой так же важна, как и роль личности....]

[...У поколения, которое с закрытыми глазами жмет и Save и Delete этими инициалами обозначается Билл Гейтс...]

[..., король Интькина Бунтман октябрь Эскофье Плющев курфюрст Радиостанция Майкрософт Суббота ...] 📃

... В 1924 году СССР и Франция выбрали эту дату, чтобы установить дипломатические отношения, а в 1715-м году в такой же день Петр Первый договаривался с английским королем Георгом дружить против шведов. (Туманный Альбион заодно признал приобретения России в ходе Северной войны).

## **Example of professional search** Search for biographical data of a person in mass media

Choose your topic from pop-down menu

Services Search Queries Basket Help

#### Advanced | Simple | Person (FIO) | Fields | Typical [profiles >>]

| Query:                                                                                  |          | 🕄 Search 下                       |
|-----------------------------------------------------------------------------------------|----------|----------------------------------|
| Информация о человеке: Биография                                                        | ~        | in one sentence                  |
| Информация о компании: Клиентская база                                                  | ^        |                                  |
| Информация о компании: Владельцы компании                                               |          |                                  |
| информация о компании: Смена руководства<br>Информация о компании: Криминальная история |          |                                  |
| Информация о компании: Конкуренты                                                       |          |                                  |
| Информация о компании: Партнерство                                                      |          |                                  |
| Информация о компании: Акционеры                                                        |          |                                  |
| Информация о компании: лица компании<br>Информация о компании: оборот/прибыль компании  |          | examples                         |
| Информация о компании: Объем производства                                               |          |                                  |
| Числовые параметры: интервал чисел                                                      |          | ?                                |
| Числовые параметры: интервал дат                                                        |          |                                  |
| Числовые параметры: поиск числового значения                                            |          | AL COLLECTION                    |
| Числовые параметры: дата события<br>Числовые параметры: поиск денежных сумм             |          | s and Phones                     |
| Числовые параметры: интервал денежных суми (в долларах)                                 |          | Reference info / Analytics       |
| Числовые параметры: Интервал денежных сумм (в рублях)                                   |          | security                         |
| Слависты: Рифма (словоформы)                                                            |          | on of governmental organizations |
| Слависты: Рифма (точные формы)                                                          | ~        | ibraries                         |
|                                                                                         | <u> </u> | 3                                |

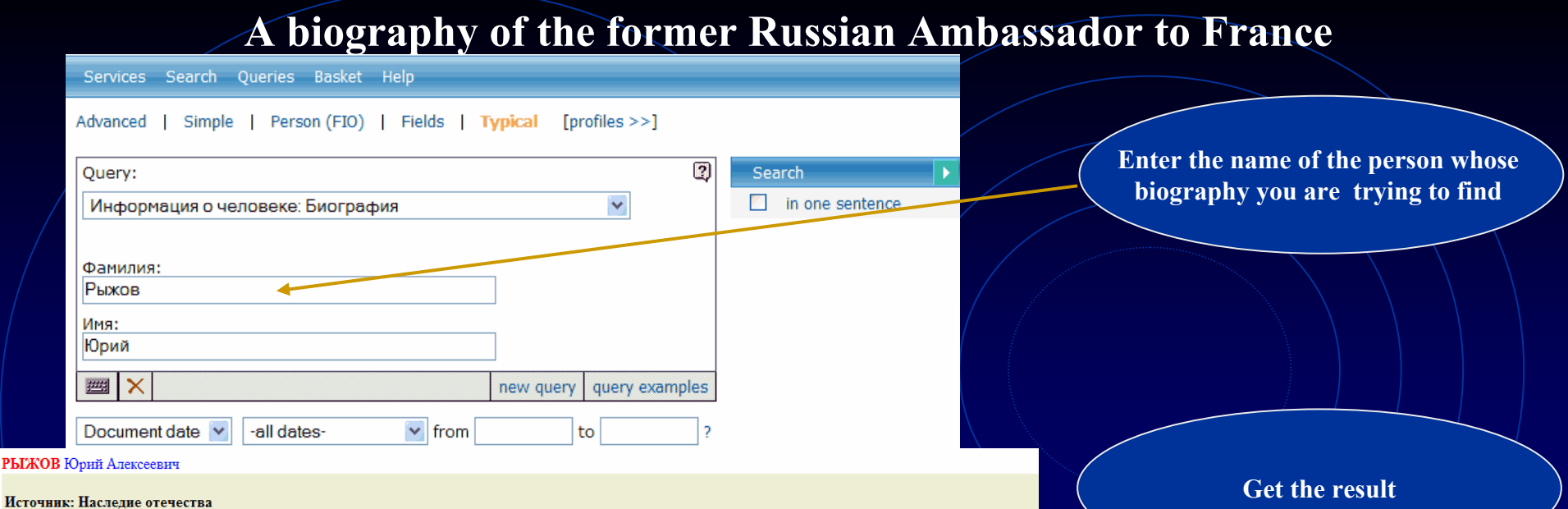

источник, паследне отечества Рубрика: Человек Автор: Контент-редактор № 4 Дата выпуска: 31.01.2005 Заглавие: РЫЖОВ Юрий Алексеевич

действительный член РАН (1987), президент Международного инженерного университета; председатель Российского Пагуошского комитета -- международного движения ученых за обеспечение безопасности человечества; родился 28 октября 1930 г. в г. Москве; окончил Московский физико-технический институт (МФТИ) по специальности `азродинамика летательных аппаратов` в 1954 г., доктор технических наук, профессор; с 1954 г. работал в Центральном аэрогидродинамическом институте им. Жуковского; с 1960 г. -- в Московском авиационном институте (МАИ), 1986--1992 -- ректор МАИ; основное направление научной деятельности: аэродинамика больших скоростей; избирался народным депутатом СССР (1989--1991) по Ленинградскому району г. Москвы, был членом Верховного Совета СССР, председателем Комитета Верховного Совета по науке, образованию и культуре, являлся одним из организаторов Межрегиональной депутатской группы Съезда народных депутатов); в 1991 г. был заместителем председателя Высшего координационно-консультационного совета при Председателе Верховного Совета РСФСР, членом Политического консультативного совета при Президенте СССР; с января 1992 г. -- Чрезвычайный и Полномочный Посол РФ во Франции, освобожден от обязанностей в декабре 1998 г.; имеет дипломатический ранг Чрезвычайного и Полномочного Посла; лауреат Государственной премии СССР (1983); награжден орденами и медалями СССР, российским орденом `За заслуги перед Отечеством` III степени (1999), а также французским орденом Большого офицера Почетного

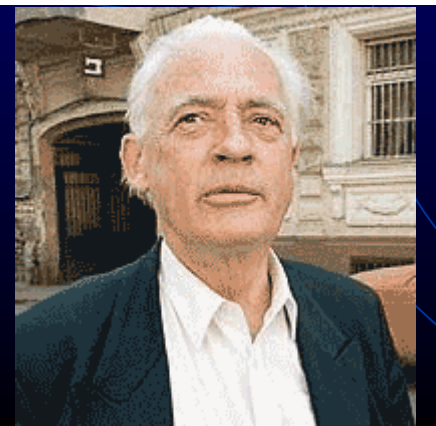

# Check more details about archives of Integrum databases

|                                                      | Click on the Name<br>of the database group            |                 |
|------------------------------------------------------|-------------------------------------------------------|-----------------|
| Services Search Oueries Basket Help                  |                                                       |                 |
| Advanced   Simple   Person (FIO)   Fields   Typic    | cal [profiles >>]                                     | Search          |
|                                                      |                                                       | in one sentence |
|                                                      |                                                       |                 |
|                                                      |                                                       |                 |
|                                                      | new query query examples                              |                 |
| Document date 💌 Last week 💉 from 11.08.2             | to 31.08.2007 ?                                       |                 |
| Select mass media Select reference Unselect all      | PERSONAL COLLECTION                                   |                 |
| New databases (selection of the most popular titles) | Addresses and Phones                                  |                 |
| Computer publications                                | Business Reference info / Analytics                   |                 |
| Foreign publications                                 | Business security                                     |                 |
| ☑ Internet Media                                     | Information of governmental organizations Information |                 |
| I Journais and Magazines                             |                                                       |                 |
| News Agendes (Russia, CIS                            |                                                       |                 |
| Newspapers                                           |                                                       |                 |
| Regional Newspapers                                  | Official statistics                                   |                 |
| TV and Radio monitoring                              | Photo                                                 |                 |
| ✓ World news agencies                                | Production catalogues                                 |                 |
| Archives                                             | Regional geography                                    |                 |
| El Financial news                                    | 🖾 Who is Who                                          |                 |

Use alphabet for quicker navigation

within list of databases and click on the database of your choice

Services Search Queries Basket Help

### ВІМКТАБВГДЕЖЗИКЛМНОПРФТУФХЦЧШЩЭЮ

### Select databases and push the button Go on!

| PC |          | Group: Newspapers                                  | Date range              |
|----|----------|----------------------------------------------------|-------------------------|
|    | <b>~</b> | "Business & FM" (бывш. "Бизнес")                   | 25.01.2005 - 17.08.2007 |
|    | <b>V</b> | "Business & FM" (бырш. "Бизнес") (РDF-версия)      | 11.01.2005 - 09.07.2007 |
|    | <b>~</b> | Izvestia News in Review                            | 02.08.2004 - 01.02.2005 |
|    | <b>~</b> | "Moscow News"                                      | 05.01.1992 - 10.08.2007 |
|    | <b>~</b> | "RBC daily"                                        | 05.12.2002 - 17.08.2007 |
|    | <b>~</b> | "The Moscow Times"                                 | 06.03.1992 - 17.08.2007 |
|    | <b>~</b> | "The Moscow Times" (PDF-версия) ( 2001 - 08.2005 ) | 04.01.2001 - 31.08.2005 |
|    | <b>~</b> | "The Moscow Times" (PDF-версия) ( 09.2005 - )      | 01.09.2005 - 17.08.2007 |
|    | <b>V</b> | "Автомобильные известия"                           | 15.10.2001 - 04.07.2007 |
|    | <b>V</b> | "АиФ - Суперзвёзды"                                | 14.06.2006 - 25.06.2007 |
|    |          | "Аиф - Долгожитель"                                | 26.05.2006 - 15.06.2007 |

Notice that for quicker search If required search the database some large archives are divided into several databases. **Check details** by field of document Here, for the issues after 1999 check of the newspaper the next database Издательский дом "КоммерсантЪ Daily" 1991-1999 <u>КОММЕ/РСАНТЪ</u> ¥ Document date Last week from 11.08.2007 0 31.08.2007 Topic: Newspapers The Publisher: ЗАО «Коммерсантъ. Издательский дом» meaning Field Region: Москва Query element of name Circulation: 110 000 - 120 000 экз. the field Update period: name ежедневно Integrum.COM archive: since 1 января 1991 г. Источник ИС Газета «Коммерсантъ» – 24 полосы качественной, и оперативной информации о мировом и российском бизнесе, финансовые и деловые новости, политика и перестановки в органах власти, главные события в обществе, культуре Дата Description: ДТ и спорте. Точные прогнозы и глубокий анализ. Одно из самых авторитетных и влиятельных изданий России для выпуска людей, принимающих решения. Номер HP 125080, Москва, ул. Врубеля, дом 4, стр. 1 (095)-943-97-71, 943-9768 www.kommersant.ru Contact info: выпуска kommersant@kommersant.ru Рубрика ΡБ See also: "КоммерсантЪ" (Красноярск) Автор AB "КоммерсантЪ" (Пермь) "КоммерсантЪ Daily" (HTML) Отдел OT "КоммерсантЪ Daily" (РDF-версия) ( 09.2005 - н.в. ) "Коммерсантъ Daily" (PDF-версия) ( 2003 - 08.2005 ) Блок БЛ "КоммерсантЪ Daily" (Приложение) "КоммерсантЪ Daily" с 2000 года ЗГ Заглавие "Автопилот" "КоммерсантЪ Власть" (бывший Weekly) Текст Π "КоммерсантЪ Власть" (бывший Weekly) (HTML) "КоммерсантЪ Власть" (бывший Weekly) (PDF-версия) All fields "КоммерсантЪ Деньги" "Коммерсантъ Деньги" (HTML) Search! Build the guery "Коммолсанть Леньги" (PDE-велсия)

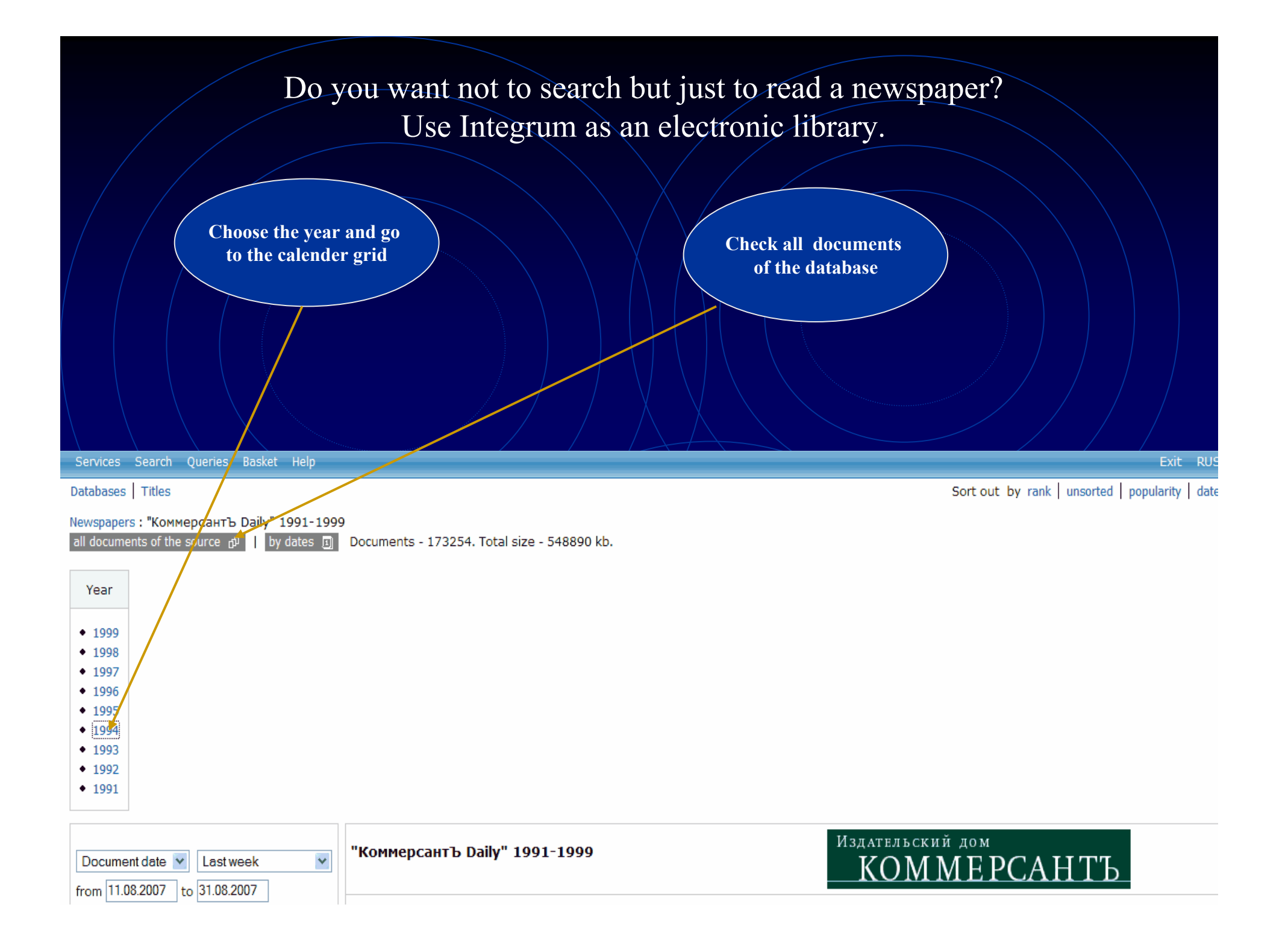

Choose the date and start reading the issue

Year Issues 1994 | Calendar 1994

| January 1994 |     |     |     |     |     |     |  |  |
|--------------|-----|-----|-----|-----|-----|-----|--|--|
| MON          | TUE | WED | тни | FRI | SAT | SUN |  |  |
|              |     |     |     |     | 1   | 2   |  |  |
| 3            | 4   | 5   | 6   | 7   | 8   | 9   |  |  |
| 10           | 11  | 12  | 13  | 14  | 15  | 16  |  |  |
| 17           | 18  | 19  | 20  | 21  | 22  | 23  |  |  |
| 24           | 25  | 26  | 27  | 28  | 29  | 30  |  |  |
| 31           |     |     |     |     |     |     |  |  |

|     | February 1994 |     |     |     |     |     |  |  |  |  |  |
|-----|---------------|-----|-----|-----|-----|-----|--|--|--|--|--|
| MON | TUE           | WED | тни | FRI | SAT | SUN |  |  |  |  |  |
|     | 1             | 2   | 3   | 4   | 5   | 6   |  |  |  |  |  |
| 7   | 8             | 9   | 10  | 11  | 12  | 13  |  |  |  |  |  |
| 14  | 15            | 16  | 17  | 18  | 19  | 20  |  |  |  |  |  |
| 21  | 22            | 23  | 24  | 25  | 26  | 27  |  |  |  |  |  |
| 28  |               |     |     |     |     |     |  |  |  |  |  |

|     | March 1994 |     |     |     |     |     |  |  |  |  |  |  |
|-----|------------|-----|-----|-----|-----|-----|--|--|--|--|--|--|
| 10N | TUE        | WED | тни | FRI | SAT | SUN |  |  |  |  |  |  |
|     | 1          | 2   | 3   | 4   | 5   | 6   |  |  |  |  |  |  |
| 7   | 8          | 9   | 10  | 11  | 12  | 13  |  |  |  |  |  |  |
| 14  | 15         | 16  | 17  | 18  | 19  | 20  |  |  |  |  |  |  |
| 21  | 22         | 23  | 24  | 25  | 26  | 27  |  |  |  |  |  |  |
| 28  | 29         | 30  | 31  |     |     |     |  |  |  |  |  |  |

| April 1994 |     |     |     |     |     |     |  |  |  |
|------------|-----|-----|-----|-----|-----|-----|--|--|--|
| MON        | TUE | WED | тни | FRI | SAT | SUN |  |  |  |
|            |     |     |     | 1   | 2   | 3   |  |  |  |
| 4          | 5   | 6   | 7   | 8   | 9   | 10  |  |  |  |
| 11         | 12  | 13  | 14  | 15  | 16  | 17  |  |  |  |
| 18         | 19  | 20  | 21  | 22  | 23  | 24  |  |  |  |
| 25         | 26  | 27  | 28  | 29  | 30  |     |  |  |  |

19921991

| May 1994                    |    |    |    |    |    |    |  |  |  |
|-----------------------------|----|----|----|----|----|----|--|--|--|
| MON TUE WED THU FRI SAT SUN |    |    |    |    |    |    |  |  |  |
|                             |    |    |    |    |    | 1  |  |  |  |
| 2                           | 3  | 4  | 5  | 6  | 7  | 8  |  |  |  |
| 9                           | 10 | 11 | 12 | 13 | 14 | 15 |  |  |  |
| 16                          | 17 | 18 | 19 | 20 | 21 | 22 |  |  |  |
| 23                          | 24 | 25 | 26 | 27 | 28 | 29 |  |  |  |
| 30                          | 31 |    |    |    |    |    |  |  |  |

| September 1994              |    |    |    |    |    |    |  |  |  |  |
|-----------------------------|----|----|----|----|----|----|--|--|--|--|
| MON TUE WED THU FRI SAT SUN |    |    |    |    |    |    |  |  |  |  |
|                             |    |    | 1  | 2  | 3  | 4  |  |  |  |  |
| 5                           | 6  | 7  | 8  | 9  | 10 | 11 |  |  |  |  |
| 12                          | 13 | 14 | 15 | 16 | 17 | 18 |  |  |  |  |
| 19                          | 20 | 21 | 22 | 23 | 24 | 25 |  |  |  |  |
| 26                          | 27 | 28 | 29 | 30 |    |    |  |  |  |  |

| June 1994                   |    |    |    |    |    |    |  |  |
|-----------------------------|----|----|----|----|----|----|--|--|
| MON TUE WED THU FRI SAT SUN |    |    |    |    |    |    |  |  |
|                             |    | 1  | 2  | 3  | 4  | 5  |  |  |
| 6                           | 7  | 8  | 9  | 10 | 11 | 12 |  |  |
| 13                          | 14 | 15 | 16 | 17 | 18 | 19 |  |  |
| 20                          | 21 | 22 | 23 | 24 | 25 | 26 |  |  |
| 27                          | 28 | 29 | 30 |    |    |    |  |  |

| July 1994 |     |     |     |     |     |     |  |  |
|-----------|-----|-----|-----|-----|-----|-----|--|--|
| MON       | TUE | WED | тни | FRI | SAT | SUN |  |  |
|           |     |     |     | 1   | 2   | 3   |  |  |
| 4         | 5   | 6   | 7   | 8   | 9   | 10  |  |  |
| 11        | 12  | 13  | 14  | 15  | 16  | 17  |  |  |
| 18        | 19  | 20  | 21  | 22  | 23  | 24  |  |  |
| 25        | 26  | 27  | 28  | 29  | 30  | 31  |  |  |

|     | August 1994 |     |     |     |     |     |  |  |  |
|-----|-------------|-----|-----|-----|-----|-----|--|--|--|
| MON | TUE         | WED | тни | FRI | SAT | SUN |  |  |  |
| 1   | 2           | 3   | 4   | 5   | 6   | 7   |  |  |  |
| 8   | 9           | 10  | 11  | 12  | 13  | 14  |  |  |  |
| 15  | 16          | 17  | 18  | 19  | 20  | 21  |  |  |  |
| 22  | 23          | 24  | 25  | 26  | 27  | 28  |  |  |  |
| 29  | 30          | 31  |     |     |     |     |  |  |  |

| October 1994                |    |    |    |    |    |    |  |  |
|-----------------------------|----|----|----|----|----|----|--|--|
| MON TUE WED THU FRI SAT SUN |    |    |    |    |    |    |  |  |
|                             |    |    |    |    | 1  | 2  |  |  |
| 3                           | 4  | 5  | 6  | 7  | 8  | 9  |  |  |
| 10                          | 11 | 12 | 13 | 14 | 15 | 16 |  |  |
| 17                          | 18 | 19 | 20 | 21 | 22 | 23 |  |  |
| 24                          | 25 | 26 | 27 | 28 | 29 | 30 |  |  |
| 31                          |    |    |    |    |    |    |  |  |

| November 1994 |     |     |     |     |     |     |  |  |  |
|---------------|-----|-----|-----|-----|-----|-----|--|--|--|
| MON           | TUE | WED | тни | FRI | SAT | SUN |  |  |  |
|               | 1   | 2   | 3   | 4   | 5   | 6   |  |  |  |
| 7             | 8   | 9   | 10  | 11  | 12  | 13  |  |  |  |
| 14            | 15  | 16  | 17  | 18  | 19  | 20  |  |  |  |
| 21            | 22  | 23  | 24  | 25  | 26  | 27  |  |  |  |
| 28            | 29  | 30  |     |     |     |     |  |  |  |

| December 1994 |     |     |     |     |     |     |  |  |  |
|---------------|-----|-----|-----|-----|-----|-----|--|--|--|
| MON           | TUE | WED | тни | FRI | SAT | SUN |  |  |  |
|               |     |     | 1   | 2   | 3   | 4   |  |  |  |
| 5             | 6   | 7   | 8   | 9   | 10  | 11  |  |  |  |
| 12            | 13  | 14  | 15  | 16  | 17  | 18  |  |  |  |
| 19            | 20  | 21  | 22  | 23  | 24  | 25  |  |  |  |
| 26            | 27  | 28  | 29  | 30  | 31  |     |  |  |  |

# Check Integrum's reference information

|                                                                                                    | Click here                                                                                                    |                         |
|----------------------------------------------------------------------------------------------------|----------------------------------------------------------------------------------------------------|-------------------------|
| Services Search Queries Basket Help                                                                                                    |                                                                                                    |                         |
| Advanced   Simple   Person (FIO)   Fields   Typic                                                                                                    | cal [profiles >>]                                                                                                    |                         |
|                                                                                                    |                                                                                                    | Search  in one sentence |
| <b>#</b> ×                                                                                                    | new query query examples                                                                                                    |                         |
| Document date 💌 Last week 💌 from 09.08.2                                                                                                    | 007 to 29.08.2007 ?                                                                                                    |                         |
| Select mass media Select reference Unselect all                                                                                                    | PERSONAL COLLECTION                                                                                                    |                         |
| <ul> <li>New databases (selection of the most popular titles)</li> <li>Computer publications</li> <li>Foreign publications</li> <li>Internet Media</li> <li>Journals and Magazines</li> <li>Media Monitoring</li> <li>News Agencies (Russia, CIS,)</li> <li>Newspapers</li> <li>Regional Newspapers</li> <li>TV and Radio monitoring</li> <li>World news agencies</li> <li>Archives</li> <li>Financial news</li> </ul> | <ul> <li>Addresses and Phones</li> <li>Business Reference info / Analytics</li> <li>Business security</li> <li>Information of governmental organizations</li> <li>Internet Libraries</li> <li>Law</li> <li>Library collections</li> <li>Library funds</li> <li>Official statistics</li> <li>Photo</li> <li>Production catalogues</li> <li>Regional geography</li> <li>Who is Who</li> </ul> |                         |

## Get the list of databases relevant to any geographical region

## or group of databases

Click here to get list of databases by regions

Click here to get the statistics by groups of databases

#### Services

Database Info

New Databases

Typical Queries

Log

Settings

Source regions Source list in one file (MS Excel). Source list on topics

Санкт-Петербург Агинский Бурятский авт. округ Адыгея Республика Алтай Республика Алтайский край Амурская область Архангельская область Астраханская область Башкортостан Республика Белгородская область Брянская область Бурятия Республика Владимирская область Волгоградская область Вологодская область Воронежская область Дагестан Республика Еврейская авт. область Ивановская область Ингушетия Республика Иркутская область Кабардино-Балкарская Республика Калининградская область Калмыкия Республика Калужская область

#### Database Info New Databases Typical Queries Log

Services

Settings

Source topics

Source list in one file (MS Excel). Source list on regions. New databases (selection of the most popular titles) (31) Computer publications (64) Foreign publications (277) Internet Media (949) Journals and Magazines (700) Media Monitoring (234) News Agencies (Russia, CIS, ...) (459) Newspapers (361) Regional Newspapers (1989) TV and Radio monitoring (127) World news agencies (119) Archives (18) Financial news (33) Addresses and Phones (154) Business Reference info / Analytics (121) Business security (73) Information of governmental organizations (97) Internet Libraries (59) Law (88) Library collections (601) Library funds (107) Official statistics (139) Photo (7) Production catalogues (73) Regional geography (194) Who is Who (33)

# Special services for researchers

|            | Services Search Queries Bas                                                       | sket Help                                                                                                    |                                                                                                    |                                                                                                    |
|------------|-----------------------------------------------------------------------------------|----------------------------------------------------------------------------------------------------|----------------------------------------------------------------------------------------------------|----------------------------------------------------------------------------------------------------|
| Click here | Advanced   Simple   Person                                                        | (FIO)   Fields   Typical [profiles >>]                                                                                                    |                                                                                                    |                                                                                                    |
| Click here | Document date  Last week Database Info New Databases Typical Queries Log Settings | Image: Provide the service of the service of the s | w query query examples<br>? ?<br>Cata<br>Sour<br>Dicti<br>10,0<br>Integ<br>Integ<br>FIRA<br>FIRA<br>FIRA<br>Integ<br>desc<br>mpared to a similar topic desc | Search  in one sentence in one sentence logue of sources (beta) cee search and filtering onary of word frequency (beta) 00 most mentioned Russian words grum Monitor NEW grum™ Pravo NEW ription grum™ Biography NEW ription |

## Top 100 persons in CIS mass media

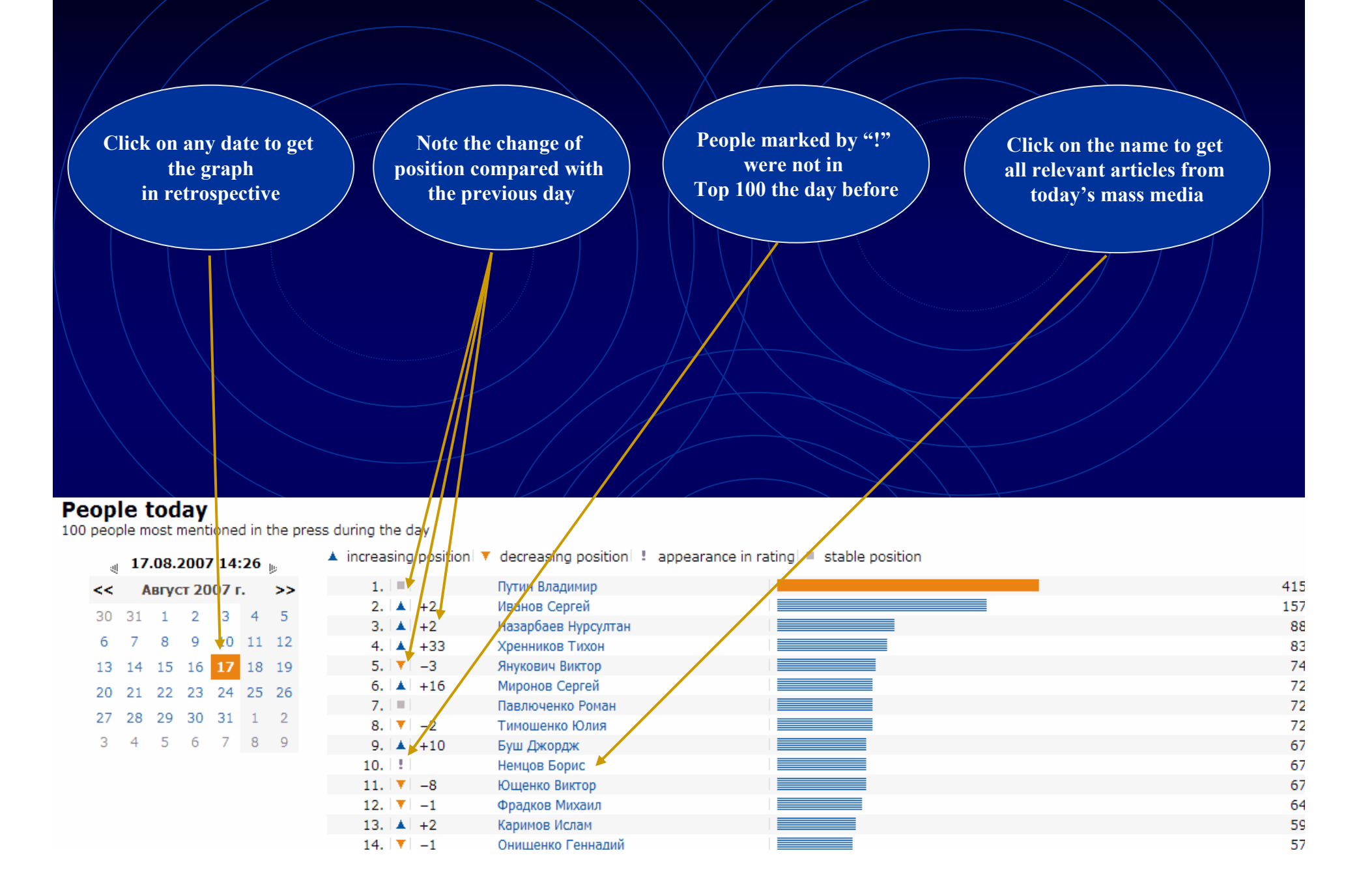

# Special services for researchers

| Services Search Queries Basket H      | Help                                                                                                   |                                                                            |
|---------------------------------------|----------------------------------------------------------------------------------------------------|----------------------------------------------------------------------------|
| Advanced   Simple   Person (FIO)      | Fields   Typical [profiles >>]                                                                         |                                                                            |
| Click here                            |                                                                                                    | Search  in one sentence                                                    |
|                                       | new query query exan                                                                                   | nples                                                                      |
| Document date 💌 Last week             | From 09.08.2007 to 29.08.2007 ?                                                                        |                                                                            |
| Click here                            |                                                                                                    |                                                                            |
| Database Info<br>New Databases        | Client information services                                                                            |                                                                            |
| Typical Queries A<br>Log              | Artefact<br>Search documents by query                                                                  | Catalogue of sources (beta)<br>Source search and filtering                 |
| Settings F                            | Personal newspaper<br>Topic monitoring                                                                 | Dictionary of word frequency (beta)<br>10,000 most mentioned Russian words |
| T<br>F                                | Teletype<br>Real time news                                                                             | Integrum Monitor <sup>NEW</sup><br>Integrum Monitor                        |
| F 1                                   | People today<br>100 most mentioned in the press                                                        | FIRA NEW<br>FIRA                                                           |
| N N N N N N N N N N N N N N N N N N N | Who? Where? When?<br>Person-Position-Organization                                                      | Integrum™ Pravo <sup>NEW</sup><br>description                              |
| C<br>T                                | Comparative statistics. Diagrams<br>The number of time an object is reported compared to a similar top | Integrum™ Biography <sup>NEW</sup><br>icdescription                        |

# Automatic compilation of CV of any VIP based on mass media reports

| Click to get more                 |                                                                                                    |
|-----------------------------------|----------------------------------------------------------------------------------------------------|
|                                   | Search by persons and organizations Who? Where? When?                                                                                                    |
|                                   | Search by colleuges and connected organizations Organization                                                                                                    |
|                                   | Surname Медведев + Search                                                                                                    |
| Enter the name                    | Name Дмитрий                                                                                                    |
| of the person                     | Patronymic                                                                                                    |
|                                   | Sort by entries count 🔽                                                                                                    |
| Click to open<br>affiliation list | <ul> <li>медведев дмитрий анатольевич (39693) ()</li> <li>россия (13431) поиск (13028)</li> </ul>                                                                                                    |
|                                   | <ul> <li>Правительство россии (13038) поиск № №</li> <li>администрация президента россии (6620) поиск № №</li> <li>14.05.2002 - 14.08.2007 - руководитель (3231) №</li> <li>05.06.2000 - 11.07.2007 : глава (2012) №</li> </ul> |
| Click to open<br>position's list  | 01.04.2000 - 23.11.2006 : первый заместитель руководителя (633) р<br>24.05.2000 - 31.10.2003 : первый заместитель главы (191) р                                                                                                 |
|                                   | 05.01.1999 - 08.04.2006 : заместитель руководителя (126)                                                                                                    |
|                                   | <ul> <li>тазпром (6568) поиск № №</li> <li>поиск № №</li> <li>поиск № №</li> <li>поиск №</li> </ul>                                                                                                    |
|                                   | <ul> <li></li></ul>                                                                                                    |
| Click to get more details         | <ul> <li></li></ul>                                                                                                    |
|                                   |                                                                                                    |

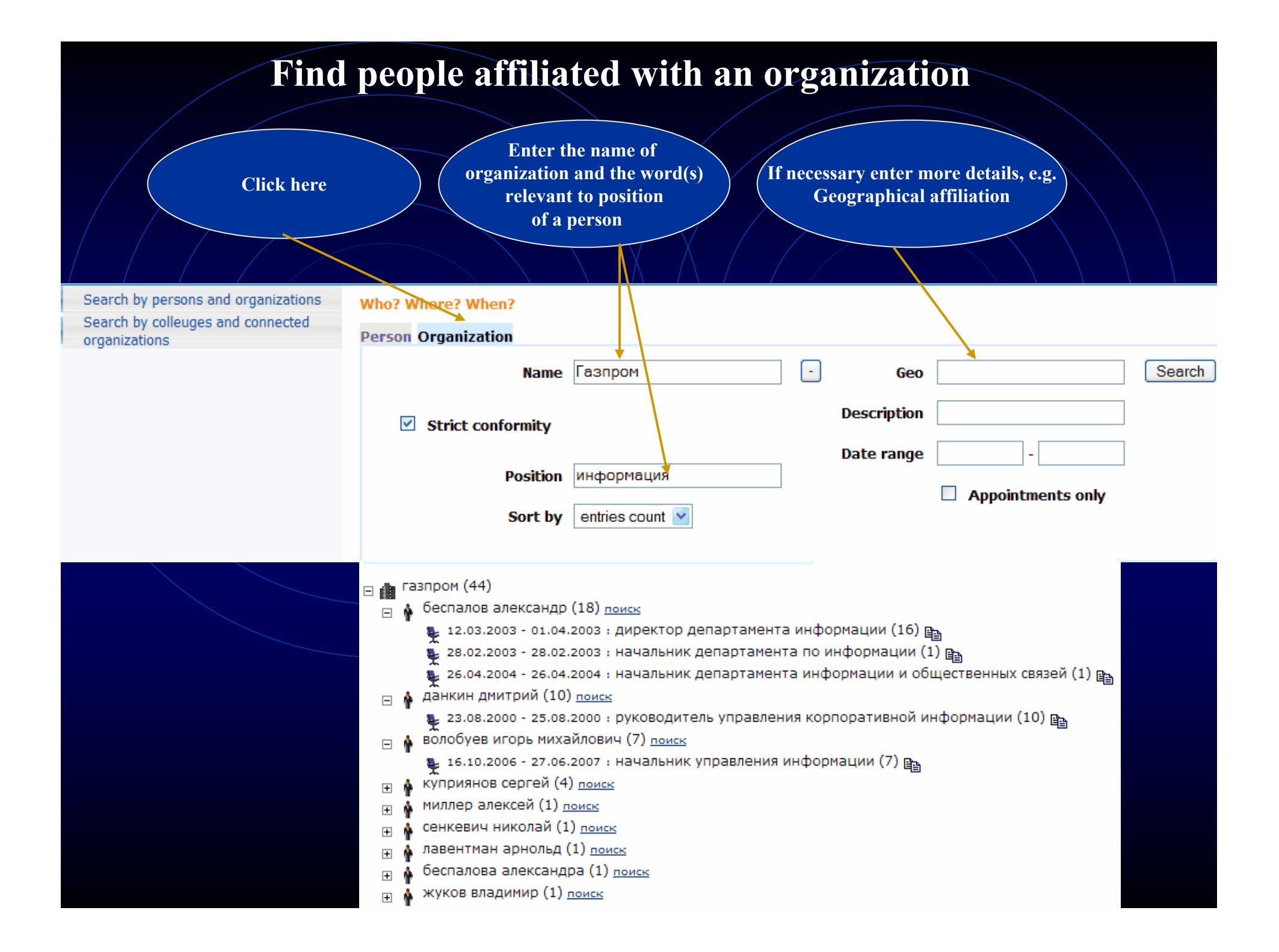

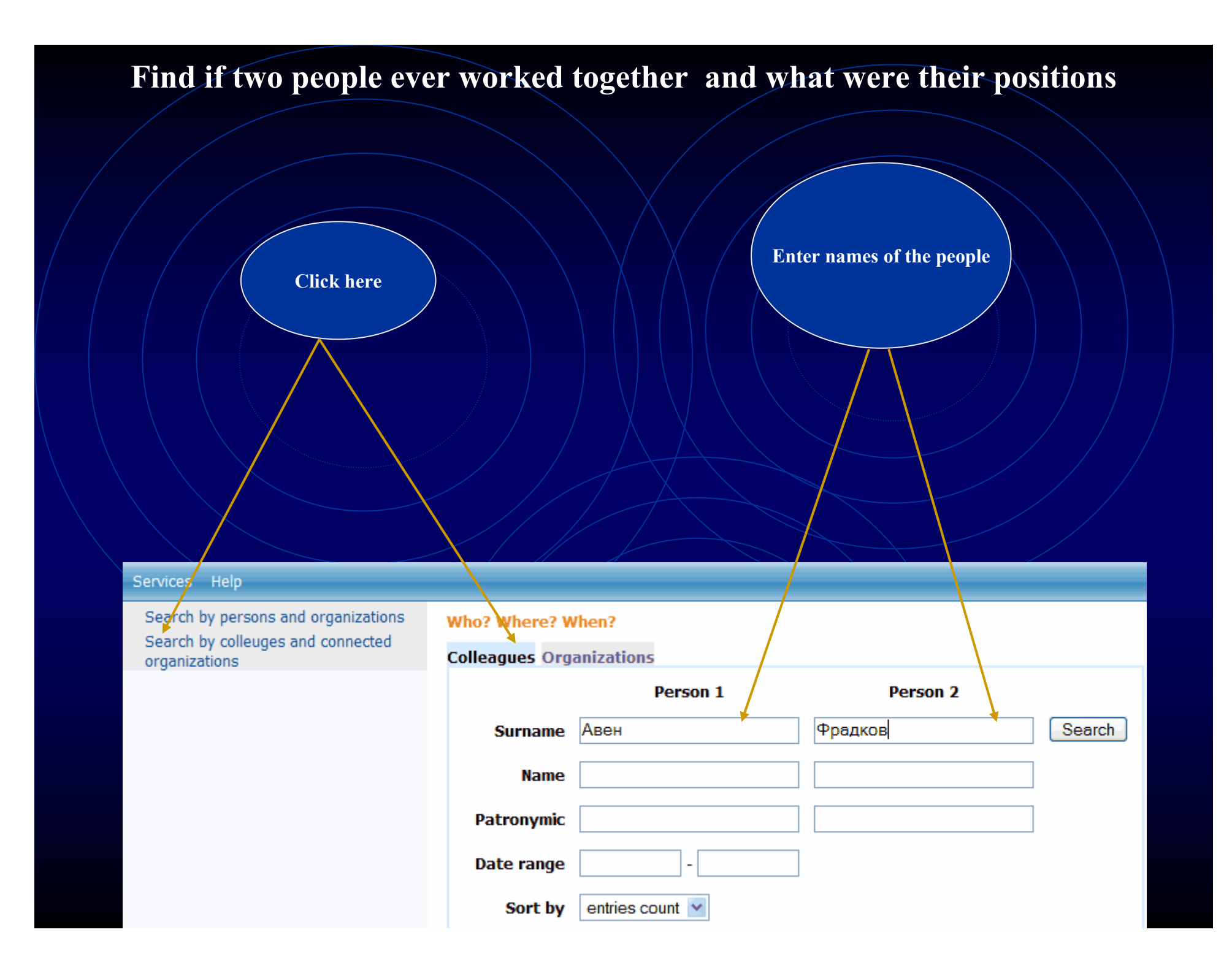

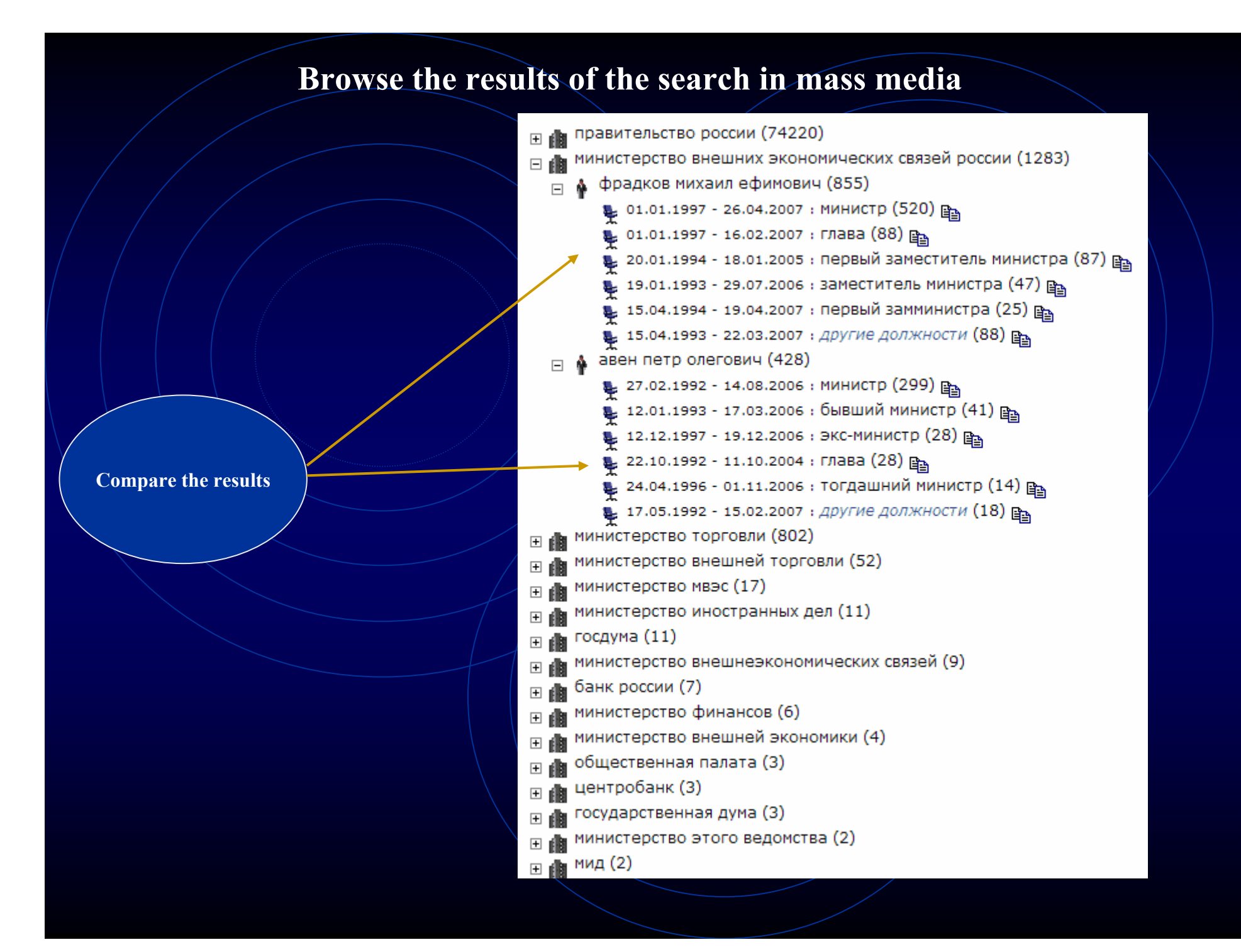

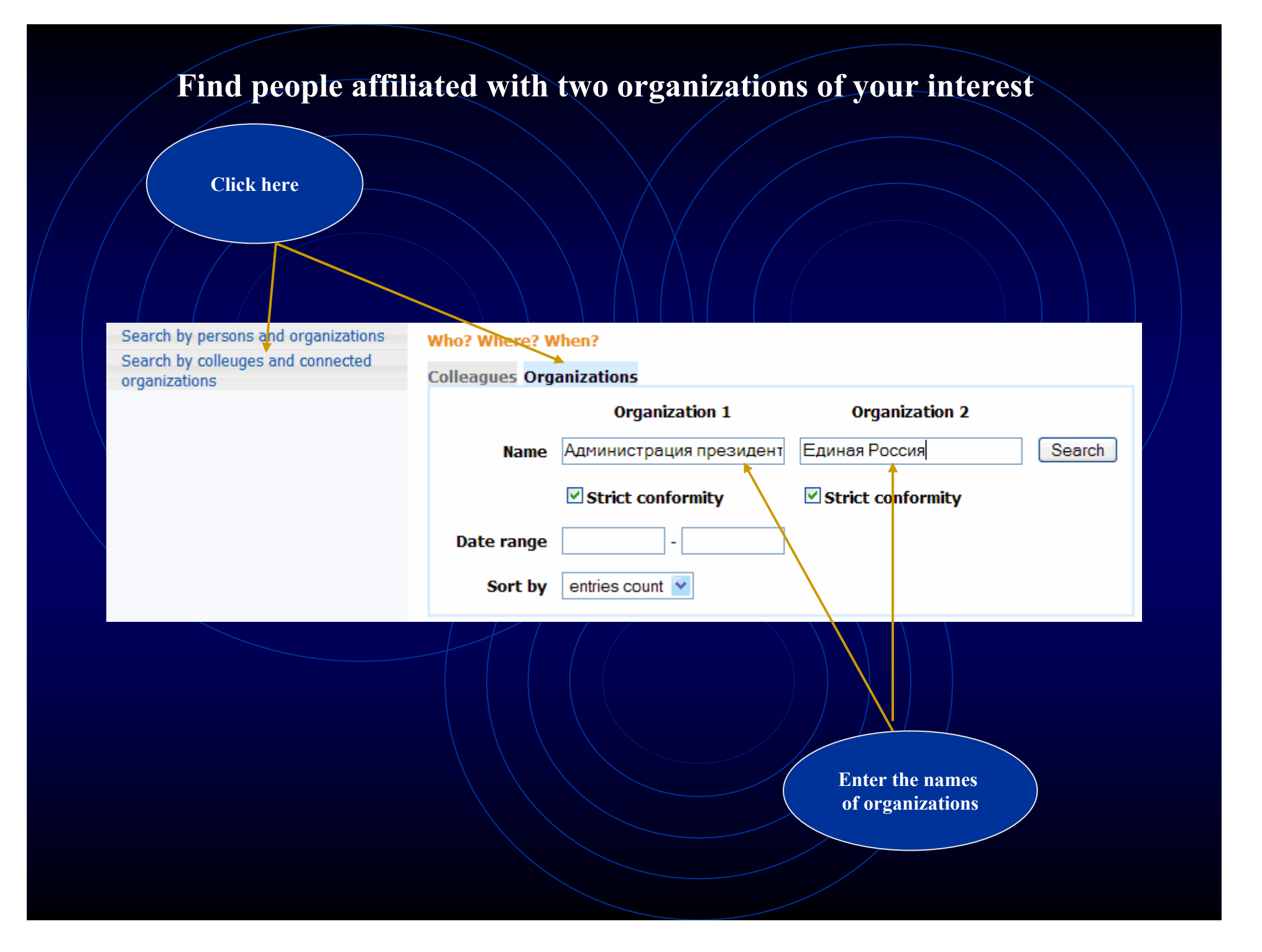

## **Browse the results**

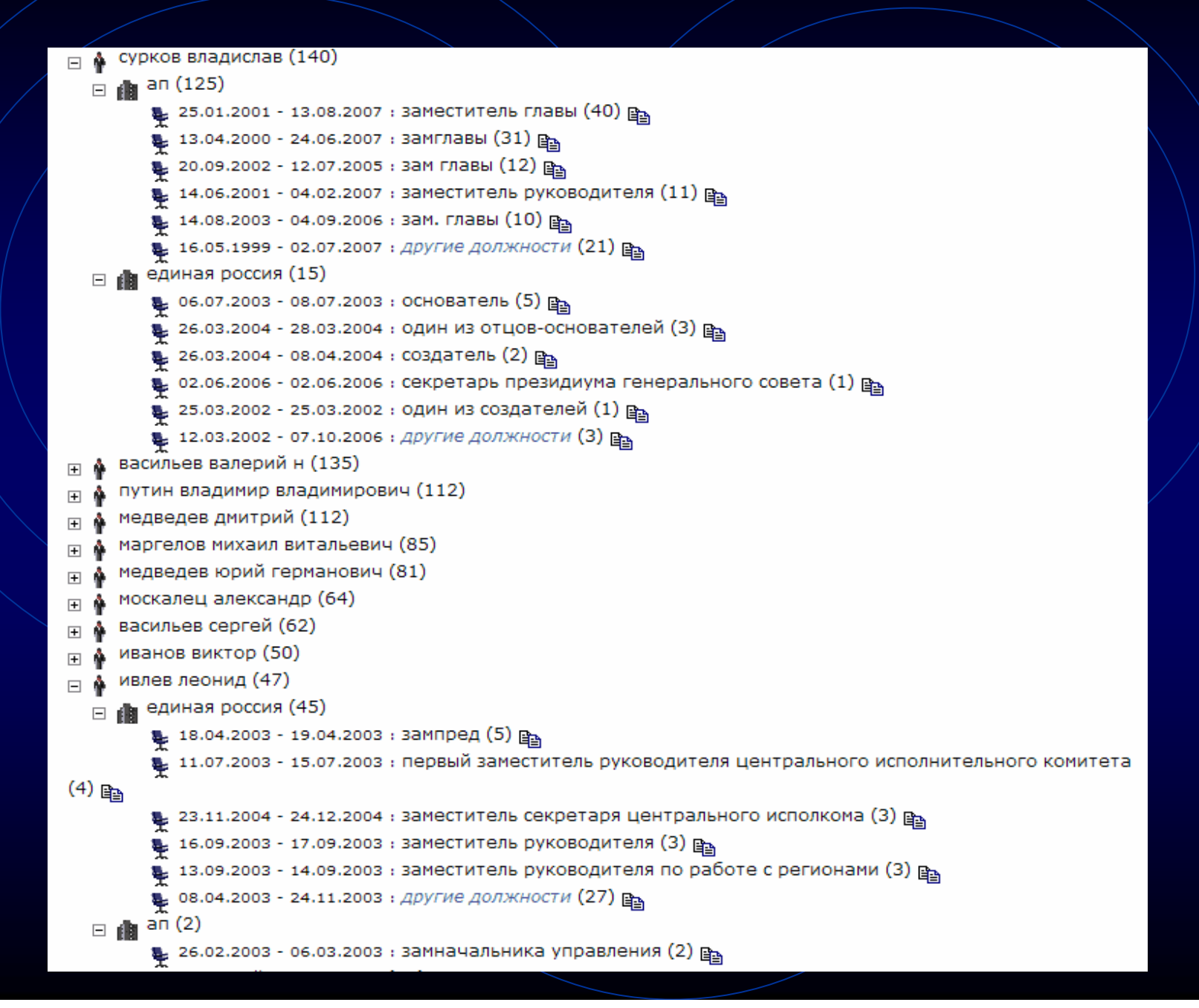

## Statistical analysis of mass media. Relative statistics or statistics based on a group of queries

This service can be used to determine a number if hits for two related objects or events mentioned together. The graph will reflect, in percent, the relation of the number of documents relevant to the first query to the number of documents relevant to the second query. You can create a group of queries (*Query group – add*) describing the information that you want to compare (a group of politicians, competing companies, etc). For each query you have to create a name, the actual text of the query, and its color. All groups of queries created by the user are saved and can be available in future sessions. You will see a graph that shows each line reflecting a number of documents relevant to its query.

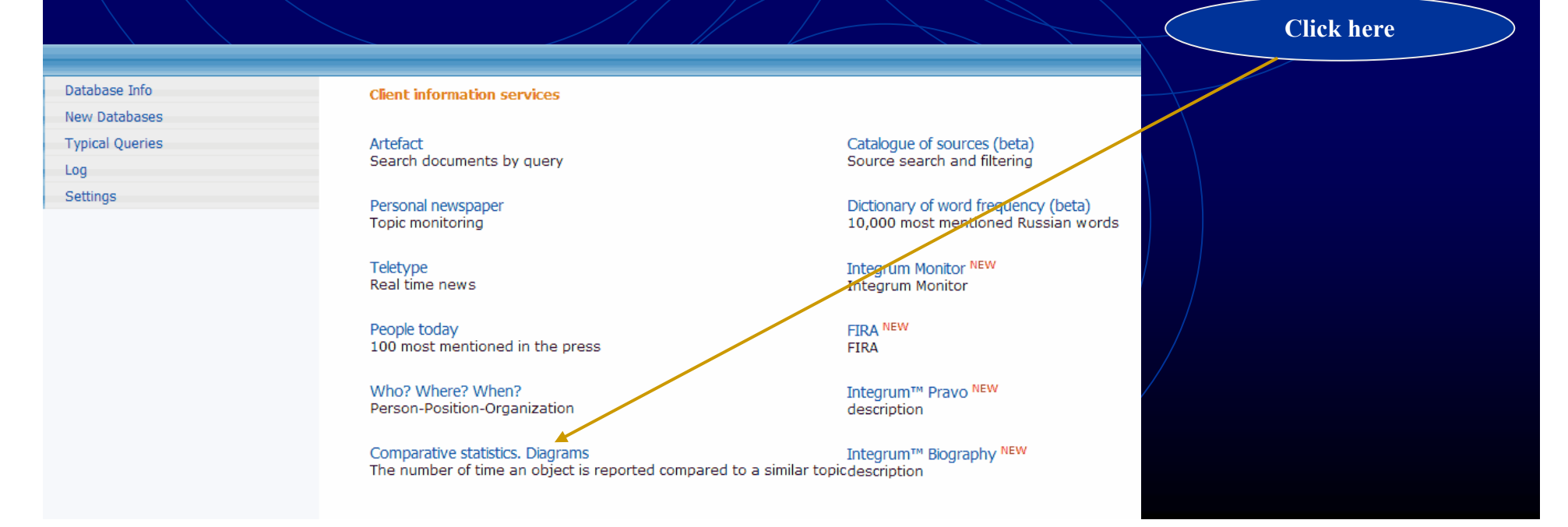

| smid_un | vour Na | parch a | reg |
|---------|---------|---------|-----|
| Juna-up | your St |         |     |

OK

Click here to create your Search area, i.e. a set of databases which you are to use for statistical research

Add a source set +

Query group: New group

Add a query pair

|            | Services                                   |
|------------|--------------------------------------------|
|            | A source set name : Новый набор источников |
|            | Selected <u>sources</u> : 0                |
|            | OK Cancel Delete                           |
| Click here |                                            |

## **Build-up your Search area (continued)**

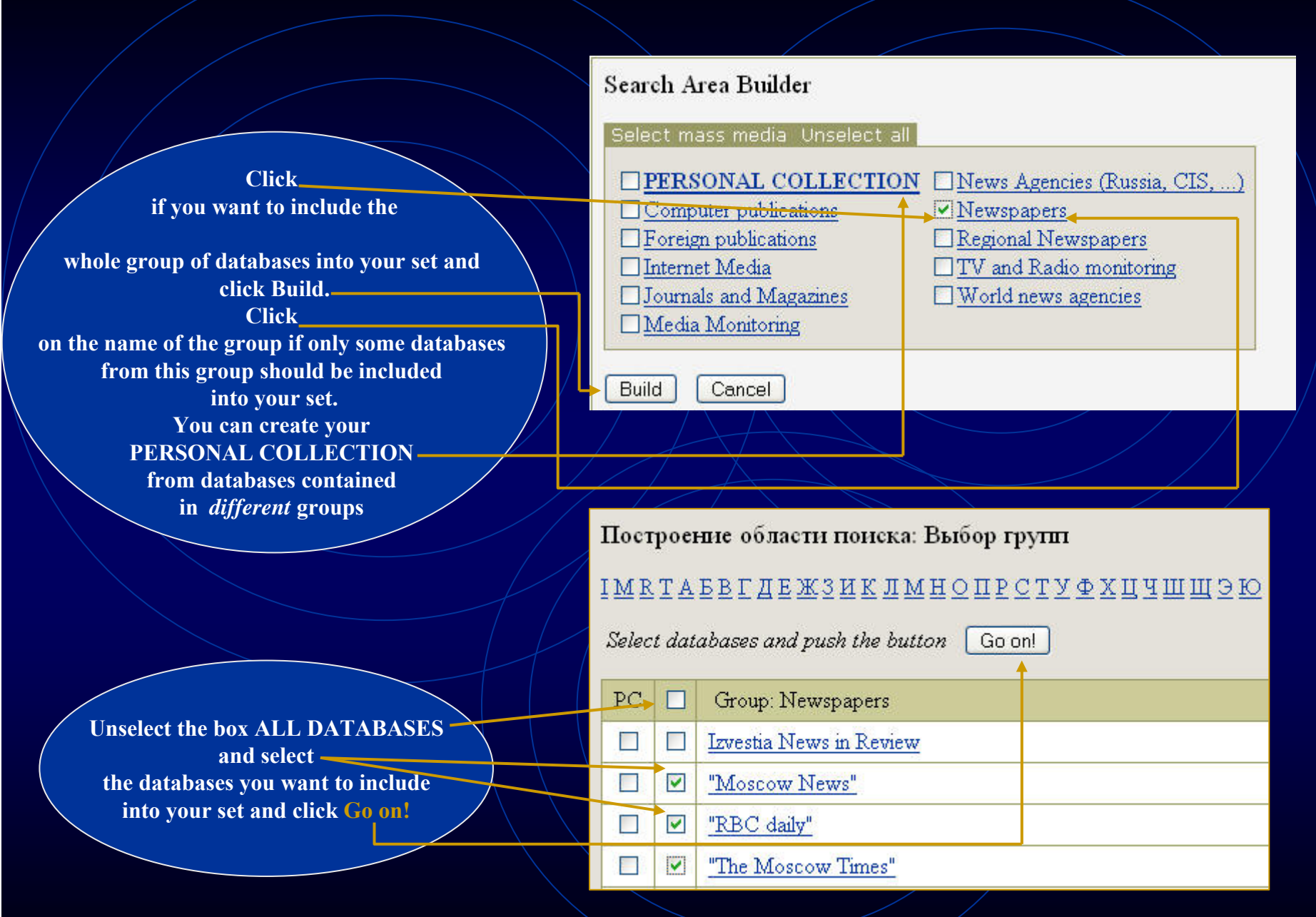

# Build-up your Search area (continued)

|                                                                      | Search Area Builder                                                                                                    |
|----------------------------------------------------------------------|----------------------------------------------------------------------------------------------------|
|                                                                      | Select mass media Unselect all                                                                                                    |
| Now all 3 newspapers are selected                                    | PERSONAL COLLECTION       News Agencies (Russia, CIS,)         Computer publications       Newspapers (3)         Foreign publications       Regional Newspapers         Internet Media       TV and Radio monitoring         Journals and Magazines       World news agencies         Media Monitoring       Newspapers |
|                                                                      | Build Cancel                                                                                                    |
|                                                                      | Services                                                                                                    |
| Give a name to your new set<br>of databases and click OK             | A source set name : My 3 newspapers Selected sources: 3                                                                                                    |
| Your new Search area is created<br>and, if necessary, you can create | OK Cancel Delete                                                                                                    |
| more Search areas                                                    |                                                                                                    |
| Services                                                             |                                                                                                    |
| Relative statisticsComparative statistics20.5.2007-20.8.2007         | S Weekly V Line Separately for source sets                                                                                                    |
| My 3 newspapers                                                      |                                                                                                    |

Create a pair of queries. The number of documents containing Query 1 will be divided by number of documents containing Query 2.

> Let's check how often different mass-media use prepositions «в» and «на» with the word «Украина»

| Choose color of the graph          | Click to create<br>a pair of queries<br>Add a query pair                |
|------------------------------------|-------------------------------------------------------------------------|
| Name your graph                    | Name ВУкраине / на Украине — Red ♥ OK Cancel Delete Query 1 "в Украине" |
| Enter your queries<br>and click OK | Query 2 "на Украине!т" или "в Украине"                                  |

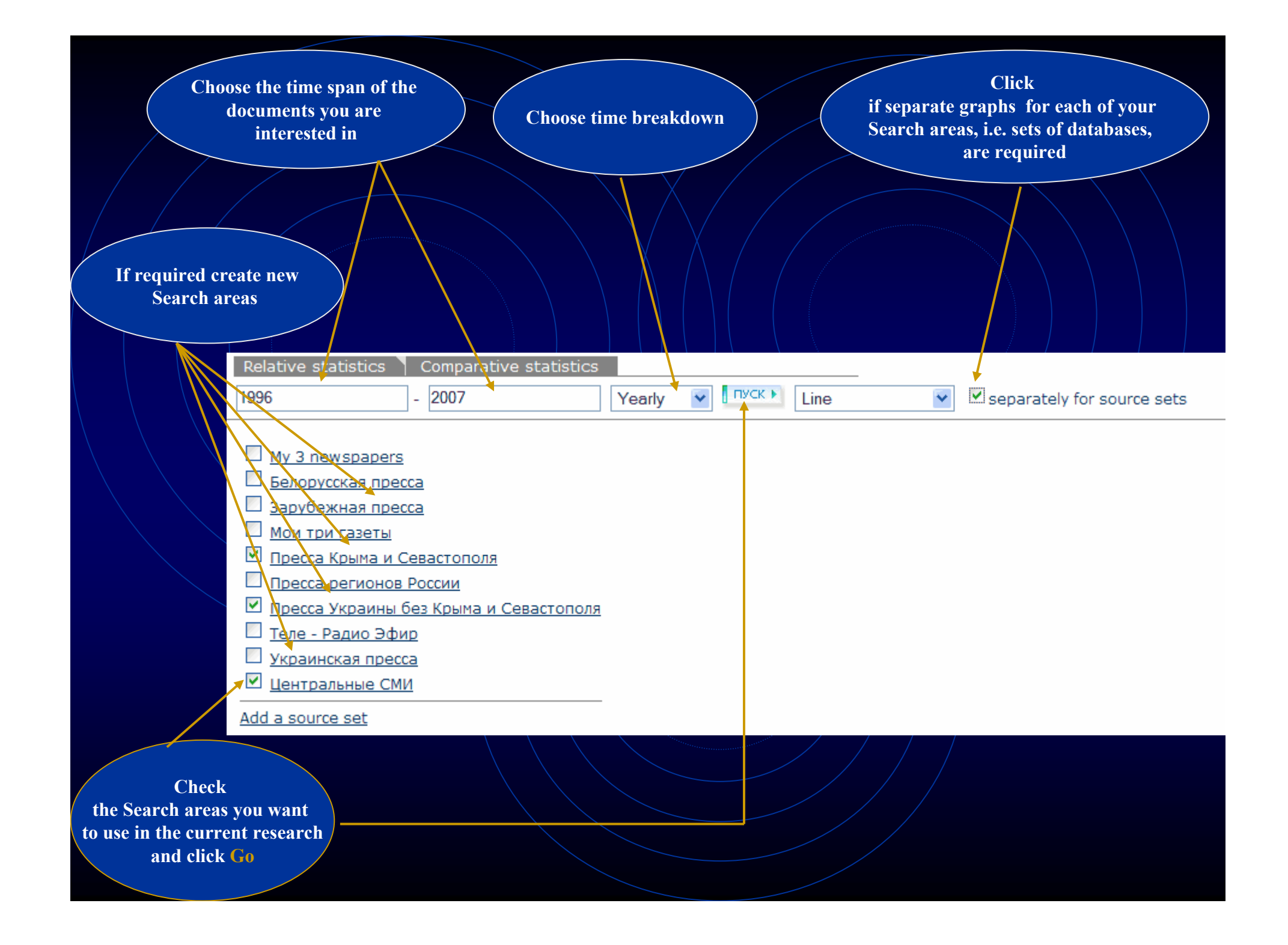

## Get the graph.

# Depending on the time span and the number of chosen Search areas the building up the graph may require several minutes

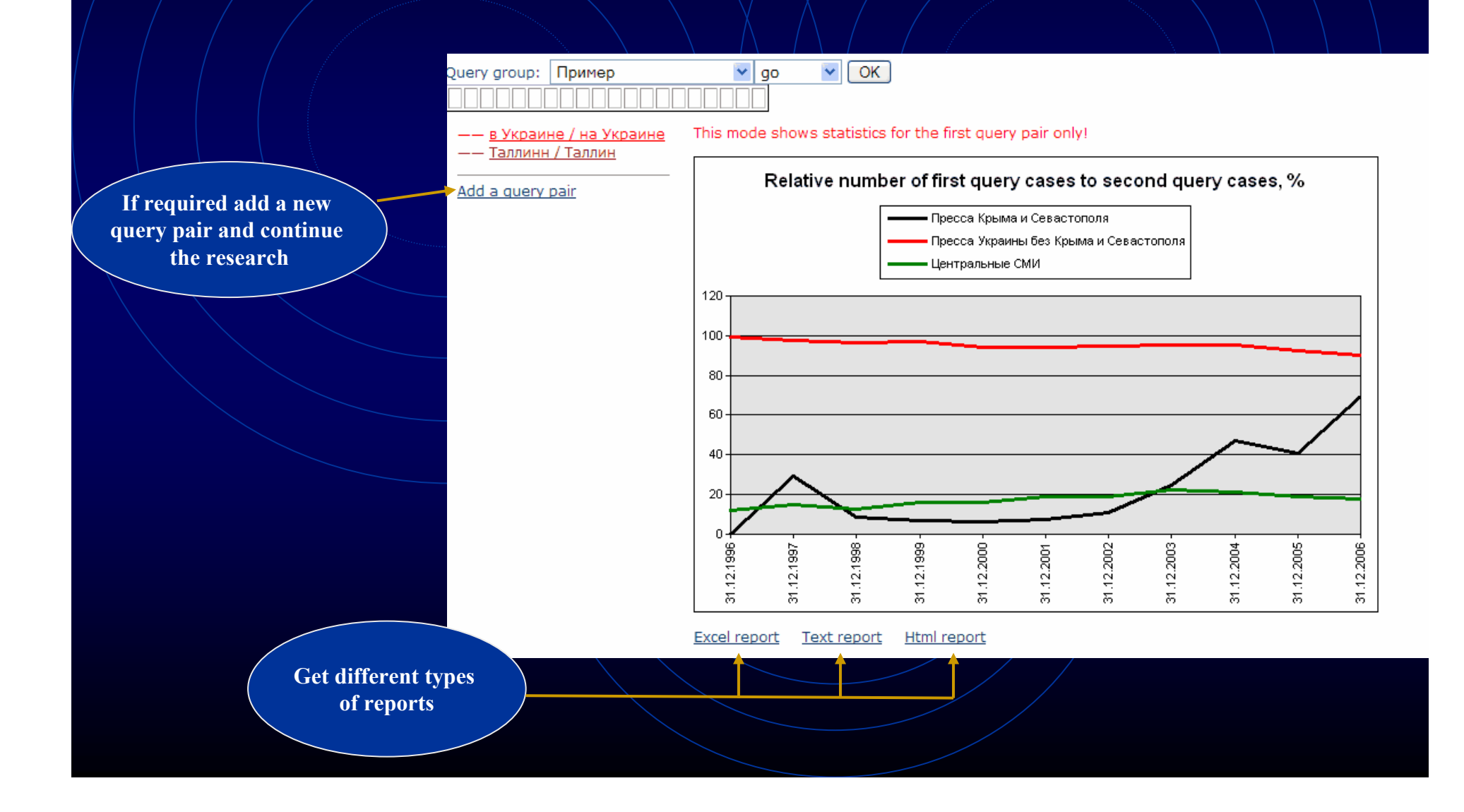

## Statistical research. Comparative statistics

This service allows you to compare the number of hits for particular subjects. You can create a group of queries (*Query group – add*) describing the information that you want to compare (a group of politicians, competing companies, etc). For each query you have to create a name, the actual text of the query, and its color. All groups of queries created by the user are saved and can be available in future sessions. You will see a graph that shows each line reflecting a number of documents relevant to its query. The graph can reflect results either in relative numbers (as a percent of the total number of documents in the selected databases for this period of time) or absolute numbers (as an actual number of documents relevant to the query).

|                                  | Click                                                                                        |
|----------------------------------|----------------------------------------------------------------------------------------------|
| Services                         |                                                                                              |
| Relative statistics<br>20.5.2007 | Comparative statistics       - 20.8.2007       Weekly       Weekly       Relative       Line |

|              | Follow the same procedure as in Relative statistics (see above) to create<br>Search areas and Query groups |
|--------------|----------------------------------------------------------------------------------------------------|
|              |                                                                                                    |
| Sei          | vices                                                                                                    |
| Rel<br>20.5  | ative statistics Comparative statistics<br>2007 - 20.8.2007 Weekly V Relative Line V                       |
|              | Белорусские источники<br>Региональная пресса<br>Теле и Радио Эфир<br>Центральные СМИ<br>а source set       |
| Query<br>Add | a query                                                                                                    |
|              |                                                                                                    |

# Which of two countries, Italy or France, has been mentioned more often in Russian mass-media?

| Create two queries | Services                               |
|--------------------|----------------------------------------|
|                    | Name Италия — Green V OK Cancel Delete |
|                    | Query <sub>Италия или итальян*</sub>   |
|                    |                                        |
| s                  |                                        |
| Na                 | me Франция — Red V OK Cancel Delete    |
| Qu                 | ery Франция или француз*               |
|                    |                                        |
|                    |                                        |

|                               | hoose the time span of the<br>documents you are<br>interested in Choose between results in per cents<br>and in absolute figures                                                  |
|-------------------------------|----------------------------------------------------------------------------------------------------|
| Cheel<br>the Secure           | Choose time breakdown<br>Choose time breakdown<br>should be shown                                                                                                    |
| use in the curre<br>and click | areas<br>t to<br>nt research<br>c Go<br>Relative statistics<br>20.4.2007 - 20.8.2007 Weekly Relative Line                                                                        |
|                               | <ul> <li>Белорусские источники</li> <li><u>Региональная пресса</u></li> <li><u>Теле и Радио Эфир</u></li> <li><u>Центральные СМИ</u></li> <li><u>Add a source set</u></li> </ul> |
|                               | Query group: Страны v go V ОК<br>—— <u>Италия</u><br>—— <u>Франция</u><br><u>Add a query</u>                                                                                     |
|                               |                                                                                                    |

## Get the graph.

Depending on the time span and the number of chosen Search areas the building up the graph may require several minutes

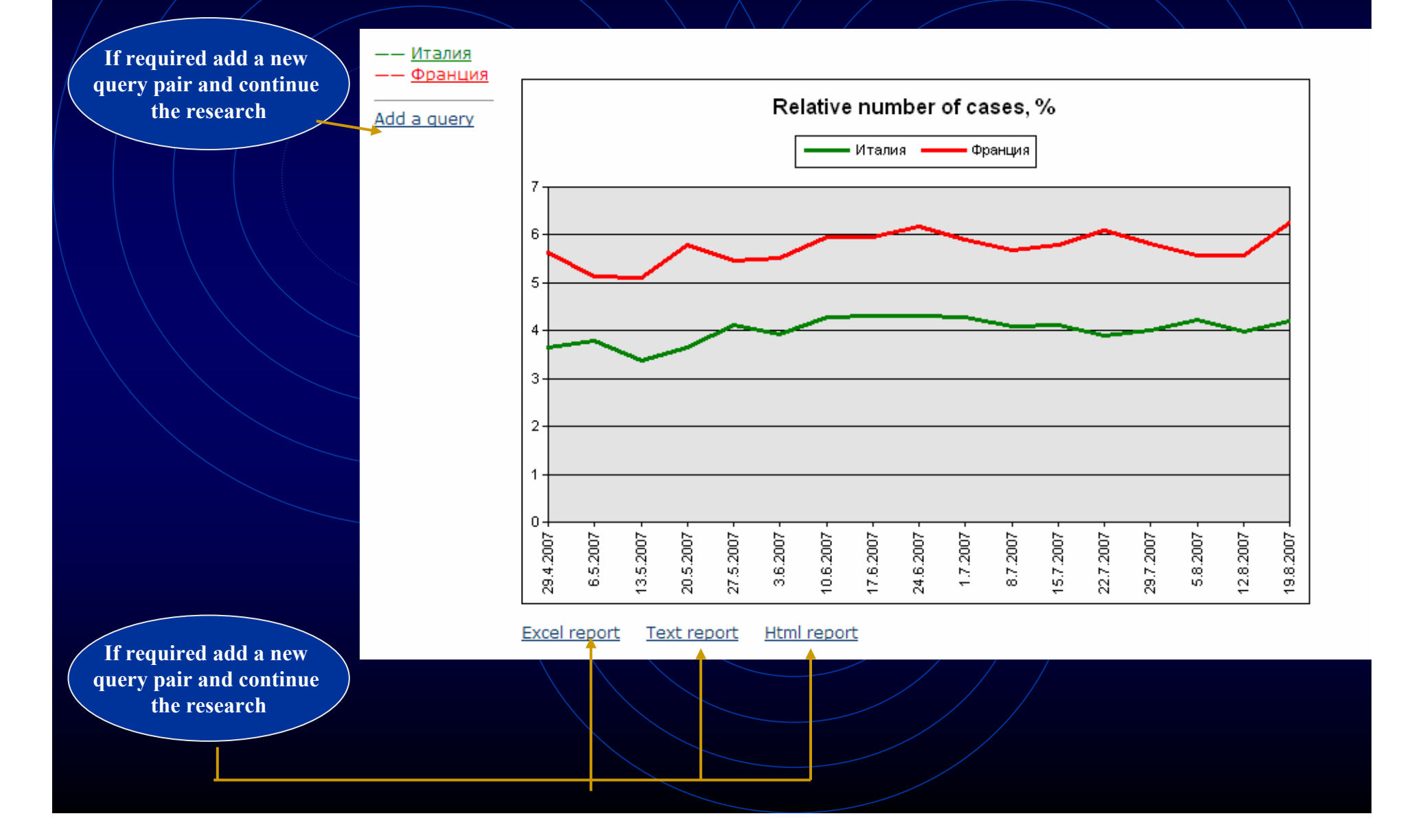

# Integrum's dictionary of high-frequency words

Click here

Database Info

New Databases

Typical Queries

Log

Settings

#### **Client information services**

Artefact Search documents by query

Personal newspaper Topic monitoring

Teletype Real time news

People today 100 most mentioned in the press

Who? Where? When? Person-Position-Organization Catalogue of sources (beta) Source search and filtering

Dictionary of word frequency (beta) 10,000 most mentioned Russian words

Integrum Monitor NEW Integrum Monitor

FIRA <sup>NEW</sup> FIRA

Integrum™ Pravo <sup>NEW</sup> description

Comparative statistics. Diagrams Integrum™ Biography NEW The number of time an object is reported compared to a similar topicdescription

The most comprehensive dictionary of high-frequency words. The service is based on Integrum's mass-media databases consisting of about 40 million documents and around 8 billion of words

Частотный словарь (beta)

Услуги

(10 000 words are divided in hundreds)

| Все СМИ                    |                     |                     |                     |                     |  |  |
|----------------------------|---------------------|---------------------|---------------------|---------------------|--|--|
| ОТОБРАННЫЕ СЛОВА           |                     | Найти слово!        |                     |                     |  |  |
| <u>1 - 100</u>             | <u>101 - 200</u>    | <u> 201 - 300</u>   | <u> 301 - 400</u>   | <u>401 - 500</u>    |  |  |
| <u>501 - 600</u>           | <u>601 - 700</u>    | <u>701 - 800</u>    | <u>801 - 900</u>    | <u>901 - 1000</u>   |  |  |
| <u> 1001 - 1100</u>        | <u>1101 - 1200</u>  | <u>1201 - 1300</u>  | <u>1301 - 1400</u>  | <u>1401 - 1500</u>  |  |  |
| <u> 1501 - 1600</u>        | <u> 1601 - 1700</u> | <u> 1701 - 1800</u> | <u> 1801 - 1900</u> | <u> 1901 - 2000</u> |  |  |
| <u> 2001 - 2100</u>        | <u> 2101 - 2200</u> | <u>2201 - 2300</u>  | <u>2301 - 2400</u>  | <u> 2401 - 2500</u> |  |  |
| <u> 2501 - 2600</u>        | <u> 2601 - 2700</u> | <u> 2701 - 2800</u> | <u> 2801 - 2900</u> | <u> 2901 - 3000</u> |  |  |
| <u> 3001 - 3100</u>        | <u> 3101 - 3200</u> | <u> 3201 - 3300</u> | <u> 3301 - 3400</u> | <u> 3401 - 3500</u> |  |  |
| <u> 3501 - 3600</u>        | <u> 3601 - 3700</u> | <u> 3701 - 3800</u> | <u> 3801 - 3900</u> | <u> 3901 - 4000</u> |  |  |
| <u>4001 - 4100</u>         | <u>4101 - 4200</u>  | <u>4201 - 4300</u>  | <u>4301 - 4400</u>  | 4401 - 4500         |  |  |
| <u>4501 - 4600</u>         | <u>4601 - 4700</u>  | <u>4701 - 4800</u>  | <u>4801 - 4900</u>  | 4901 - 5000         |  |  |
| <u>5001 - 5100</u>         | <u>5101 - 5200</u>  | <u>5201 - 5300</u>  | <u>5301 - 5400</u>  | <u>5401 - 5500</u>  |  |  |
| <u> 5501 - 5600</u>        | <u>5601 - 5700</u>  | <u> 5701 - 5800</u> | <u>5801 - 5900</u>  | <u>5901 - 6000</u>  |  |  |
| <u>6001 - 6100</u>         | <u>6101 - 6200</u>  | <u>6201 - 6300</u>  | <u>6301 - 6400</u>  | <u>6401 - 6500</u>  |  |  |
| <u>6501 - 6600</u>         | <u>6601 - 6700</u>  | <u>6701 - 6800</u>  | <u>6801 - 6900</u>  | <u>6901 - 7000</u>  |  |  |
| <u>7001 - 7100</u>         | <u>7101 - 7200</u>  | <u>7201 - 7300</u>  | <u>7301 - 7400</u>  | <u>7401 - 7500</u>  |  |  |
| <u>7501 - 7600</u>         | <u>7601 - 7700</u>  | <u>7701 - 7800</u>  | <u>7801 - 7900</u>  | <u>7901 - 8000</u>  |  |  |
| 8001 - 8100                | <u>8101 - 8200</u>  | <u>8201 - 8300</u>  | <u>8301 - 8400</u>  | <u>8401 - 8500</u>  |  |  |
| <u>8501 - 8600</u>         | <u>8601 - 8700</u>  | <u>8701 - 8800</u>  | <u>8801 - 8900</u>  | <u> 8901 - 9000</u> |  |  |
| <u>9001 - 9100</u>         | <u>9101 - 9200</u>  | <u>9201 - 9300</u>  | <u>9301 - 9400</u>  | <u>9401 - 9500</u>  |  |  |
| <u>9501 - 9600</u>         | <u>9601 - 9700</u>  | <u>9701 - 9800</u>  | <u>9801 - 9900</u>  | <u>9901 - 1000</u>  |  |  |
| Слова с 1 по 1000 Показать |                     |                     |                     |                     |  |  |

# **Choose the type of the language**

#### Услуги

## Частотный словарь (beta)

| Все СМИ                             |                     |                     | ×                   |                     |
|-------------------------------------|---------------------|---------------------|---------------------|---------------------|
| Все СМИ                             |                     |                     |                     |                     |
| Центральные<br>Региональная         | слово!              |                     |                     |                     |
| Теле-Радио Э                        | 401 - 500           |                     |                     |                     |
| Интернет-изд                        | <u>901 - 1000</u>   |                     |                     |                     |
| Центральные                         | 1401 - 1500         |                     |                     |                     |
| Центральные                         | 1901 - 2000         |                     |                     |                     |
| Центральные газеты/Интернет-издания |                     |                     |                     | 2401 - 2500         |
| центральные                         | aser by Dirostine   |                     | плературы           | 2401 - 2300         |
| <u> 2501 - 2600</u>                 | <u> 2601 - 2700</u> | <u> 2701 - 2800</u> | <u> 2801 - 2900</u> | <u> 2901 - 3000</u> |
| <u> 3001 - 3100</u>                 | <u> 3101 - 3200</u> | <u> 3201 - 3300</u> | <u> 3301 - 3400</u> | <u> 3401 - 3500</u> |
| <u> 3501 - 3600</u>                 | <u> 3601 - 3700</u> | <u> 3701 - 3800</u> | <u> 3801 - 3900</u> | <u> 3901 - 4000</u> |
| <u>4001 - 4100</u>                  | <u>4101 - 4200</u>  | <u>4201 - 4300</u>  | <u>4301 - 4400</u>  | <u>4401 - 4500</u>  |
| <u>4501 - 4600</u>                  | <u>4601 - 4700</u>  | <u>4701 - 4800</u>  | <u>4801 - 4900</u>  | <u>4901 - 5000</u>  |
| <u>5001 - 5100</u>                  | <u>5101 - 5200</u>  | <u>5201 - 5300</u>  | <u>5301 - 5400</u>  | <u>5401 - 5500</u>  |
| <u>5501 - 5600</u>                  | <u> 5601 - 5700</u> | <u> 5701 - 5800</u> | <u>5801 - 5900</u>  | <u> 5901 - 6000</u> |
| <u>6001 - 6100</u>                  | <u>6101 - 6200</u>  | <u>6201 - 6300</u>  | <u>6301 - 6400</u>  | <u>6401 - 6500</u>  |
| <u>6501 - 6600</u>                  | <u>6601 - 6700</u>  | <u>6701 - 6800</u>  | <u>6801 - 6900</u>  | <u>6901 - 7000</u>  |
| <u>7001 - 7100</u>                  | <u>7101 - 7200</u>  | <u>7201 - 7300</u>  | <u>7301 - 7400</u>  | <u>7401 - 7500</u>  |
| <u>7501 - 7600</u>                  | <u>7601 - 7700</u>  | <u>7701 - 7800</u>  | <u>7801 - 7900</u>  | <u>7901 - 8000</u>  |
| 8001 - 8100                         | <u>8101 - 8200</u>  | <u>8201 - 8300</u>  | <u>8301 - 8400</u>  | <u>8401 - 8500</u>  |
| 8501 - 8600                         | <u>8601 - 8700</u>  | <u>8701 - 8800</u>  | <u>8801 - 8900</u>  | <u>8901 - 9000</u>  |
| <u>9001 - 9100</u>                  | <u>9101 - 9200</u>  | <u>9201 - 9300</u>  | <u>9301 - 9400</u>  | <u>9401 - 9500</u>  |
| <u>9501 - 9600</u>                  | <u>9601 - 9700</u>  | <u>9701 - 9800</u>  | <u>9801 - 9900</u>  | <u>9901 - 10000</u> |
| Слова с 1                           | по 1000             | Показать            |                     |                     |

# Sorting by frequency, alphabet, parts of speech

#### Услуги

#### Частотный словарь (beta): 1 - 100 [отобранные слова] | <случайные слова>

| a (53,82%)               | ae (22,00%)                | 06 (28,05%)                 | <u>сегодня</u> (25,88%)          |
|--------------------------|----------------------------|-----------------------------|----------------------------------|
| более (26,09%)           | если (22,87%)              | область (22,56%)            | <u>сказать</u> (19,09%)          |
| большой (25,94%)         | <u>еще</u> (27,34%)        | <mark>один</mark> (37,62%)  | <u>слово</u> (24,38%)            |
| <u>было</u> (27,30%)     | <mark>же</mark> (29,66%)   | <u>ОН</u> (57,91%)          | <u>co</u> (22,84%)               |
| <u>быль</u> (20,88%)     | 3a (50,44%)                | <mark>Она</mark> (32,78%)   | <u>сообщить</u> (24,24%)         |
| <u>быть</u> (71,40%)     | <mark>и</mark> (93,90%)    | <mark>ОНИ</mark> (49,50%)   | 🛛 <u>стать</u> (30,66%)          |
| <u>B</u> (100,00%)       | <u>ИЗ</u> (54,31%)         | ОНО (51,06%)                | 🛛 <u>страна</u> (24,49%)         |
| Becb (54,02%)            | <mark>или</mark> (23,12%)  | <u>От</u> (44,48%)          | Так (29,16%)                     |
| <u>B0</u> (26,87%)       | <u>их</u> (29,63%)         | 🔲 <u>первый</u> (32,11%)    | 🔲 <u>также</u> (29,22%)          |
| <b>ВОПРОС</b> (23,71%)   | <u>к</u> (52,56%)          | <mark>По</mark> (80,80%)    | 🔲 <u>такой</u> (31,57%)          |
| Время (37,79%)           | 🖸 <u>как</u> (55,55%)      | <mark>Под</mark> (19,20%)   | Тем (20,19%)                     |
| BCE (50,96%)             | 🔟 <u>который</u> (56,81%)  | олучить (20,64%)            | Тема (24,15%)                    |
| Всего (19,32%)           | <u>лет</u> (21,65%)        | осле (24,34%)               | <u>TO</u> (27,79%)               |
| 🗖 <u>год</u> (56,01%)    | Место (20,23%)             | 🔲 <u>последний</u> (20,35%) | 🚺 <u>только</u> (29,92%)         |
| 🛛 <u>город</u> (19,89%)  | MHOГO (37,71%)             | осол (25,19%)               | <u>тот</u> (56,29%)              |
| Дать (26,17%)            | 🔲 <u>может</u> (20,78%)    | <mark>При</mark> (29,75%)   | <u>тьма</u> (20,29%)             |
| <u>два</u> (27,28%)      | <mark>Мочь</mark> (31,43%) | оконски (20,79%)            | <u>ν</u> (32,61%)                |
| <u>дело</u> (24,34%)     | <mark>МЫ</mark> (25,39%)   | 🗌 <u>работа</u> (25,95%)    | <mark></mark> <u>уж</u> (32,19%) |
| <u>день</u> (29,15%)     | <u>на</u> (91,48%)         | оссийский (25,91%)          | <mark>уже</mark> (31,11%)        |
| <u>деть</u> (28,88%)     | 🗌 <u>наш</u> (22,67%)      | C (78,61%)                  | 🗌 <u>узкий</u> (31,39%)          |
| <u>Для</u> (49,42%)      | <u>не</u> (62,33%)         | Сам (23,27%)                | 🗌 <u>человек</u> (28,50%)        |
| <mark>До</mark> (36,93%) | <mark></mark> (35,50%)     | 🗌 <u>самый</u> (24,43%)     | <u>что</u> (66,36%)              |
| <u>должный</u> (21,75%)  | <u>новость</u> (28,22%)    | CBOE (34,03%)               | 🗌 <u>чтобы</u> (21,54%)          |
| <u>другой</u> (29,00%)   | 🗌 <u>новый</u> (30,91%)    | <u>свой</u> (43,09%)        | <u>Это</u> (61,90%)              |
| <u>его</u> (39,55%)      | <u>o</u> (49,69%)          | 🔟 <u>себя</u> (20,52%)      | <u>Этот</u> (71,49%)             |

все части речи все части речи существительные глаголы прилагательные наречия остальные

#### Отобрать слова!

## The First 100:

## The most frequent nouns, verbs and adjectives

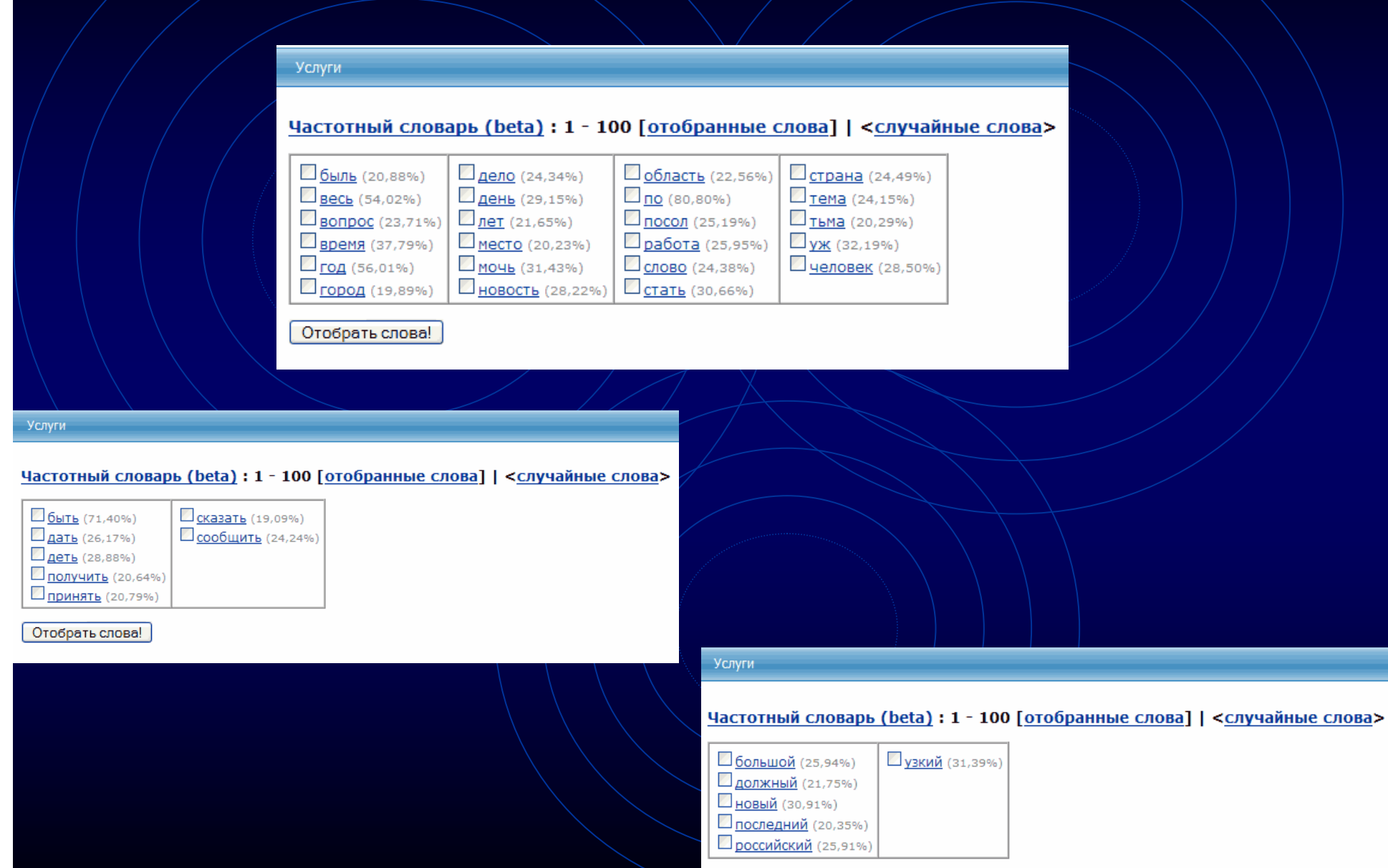

Отобрать слова!

# Dictionary shows all forms of any word

### Частотный словарь (beta) : <u>1 - 100</u> : время

Встречается в 14786680 документах, Относительная частота - 37,79%

Перевод в МУЛЬТИТРАН | ЯНДЕКС-ЛИНГВО

### Список словоформ

время - существительное - средн. род

- время ед. число (имен. падеж | вин. падеж)
- времен род. падеж, мн. число
- времена мн. число (имен. падеж | вин. падеж)
- временам дат. падеж, мн. число
- временами твор. падеж, мн. число
- временах предл. падеж, мн. число
- временем ед. число, твор. падеж
- времени ед. число (род. падеж | дат. падеж | предл. падеж)

## Usage examples from current mass-media

#### 🖾 1. Страница 04 . 🛎

Физика твёрдого тела; 15.08.2007; 8 (1527)

- [...Эволюция распределения электрического поля Е (\_;z) в течение первых 15 единиц времени при \_ = \_ ....]
- [... безразмерный эволюция единица поле уравнение временить гидроди рассчитать электрический Вакуленко...]
- ... разные моменты времени ... безразмерное время, ... 15 единиц времени с шагом ... 15 единиц времени при ... 15 единиц времени с шагом ... разные моменты времени .....
- ... 15 единиц времени.... единиц безразмерного времени... в то время как рис.... единиц безразмерного времени...

#### 🔟 2. Google Maps показывает приблизительное время пути 👶

Habrahabr.Ru (Новости интернет-индустрии); 03.08.2007 19:22

- [... Жаль, что новая функция доступна лишь в США, да и то только в крупных городах....]
- [... маршрут приблизительный картографический сервис путь показывать прокладывание время карта отобразить...]

... Google Maps показывает приблизительное время пути Пожалуй, только слепой мог не заметить, как в последнее время внимание Google сосредоточилось на собственном сервисе картографиче сервисе Google Maps....

... определение приблизительного **времени** пути (... отображено приблизительное **время** маршрута : как ... нибудь авария, **время** пути может ... отнимает много **времени**, попробуйте ... за меньшее **время**.

#### 3. Губернатор Кубани ставит задачу перед управлением ФСБ в ближайшее время разработать систему безопасности во время Олимпиады-2014 Юга.Ру (Краснодарский край); 02.08.2007 17:06

[... Губернатор Краснодарского края Александр Ткачев поставил перед руководителем регионального управления ФСБ России Александром Зайцевым в ближайшее время разработать и отработат систему безопасности во время проведения Олимпиады-2014 в Сочи...]

- [...Как сказал Ткачев, обеспечение безопасности на курортах края одна из приоритетных задач...]
- [... После победы Сочи в олимпийской гонке к региону приковано внимание не только страны, но и всего мира...]
- [... Ткачев ФСБ Зайцев безопасность разработать Кубань Губернатор Сочи система задача ...]
- ... Губернатор Кубани ставит задачу перед управлением ФСБ в ближайшее время разработать систему безопасности во время Олимпиады-2014 ...

... Губернатор Краснодарского края Александр Ткачев поставил перед руководителем регионального управления ФСБ России Александром Зайцевым в ближайшее **время** разработать и отработат новую систему безопасности во **время** проведения Олимпиады-2014 в Сочи...

... Как сообщили в пресс-службе, ссылаясь на заявление Зайцева, в настоящее время в крае оперативная обстановка стабильная.

#### 🔟 4. Страница 03 . 🛎

Физика и техника полупроводников ; 15.08.2007 ; 8 ( 929 )

- [... Пикосекундная кинетика фотоносителей в арсениде галлия с нанокластерами алюминия 3....]
- [... ФЛ нанокластерами фотоноситель подложка носитель фотолюминесценция рекомбинация коэффициент фотовозбужденных кластер...]
- ... На временах ... при больших временах основной вклад ... и где время жизни неравновесных .....
- ... На малых **временах** основной вклад... область, где **время** жизни фотоносителеймало. Сопоставляя **времена** гашения ФЛ...с кластерами **времена** жизни неравновесных... раза меньше **в** жизни, измеренных... Кроме того, **времена** жизни в...в интервале **времен** от 0... достигается при **временах** от 2... превосходит соответствующее **время** для структуры.....

... изменяется за времена нарастания ФЛ.... отражения во время действия возбуждающего... примерно за время нарастания ФЛ.Время нарастания ФЛ.... зон, определяется временем заполнения этих...

Recently a book has been published showing how Integrum can be used in scientific research

## «Integrum: точные методы и гуманитарные науки»

Edited and compiled by Professor G. Nikiporets-Takigawa

Tokyo University of Foreign Studies

Foreword by Professor Viach. Vs. Ivanov

Director of the Institute of World Culture at Moscow State University Professor of University of California Member of Russian, American and British Academies of Sciences

## The book can be ordered from:

www.mippbooks.com

#### Integrum: точные точные точны точные точны точны точны точны точны точны точны точны точны точны то

integer, gra, grum 10) целый; 11) полный, новый; 12) здравый, разумный, беспристрастный; 13) integrum dare gamb свободу geйствий...